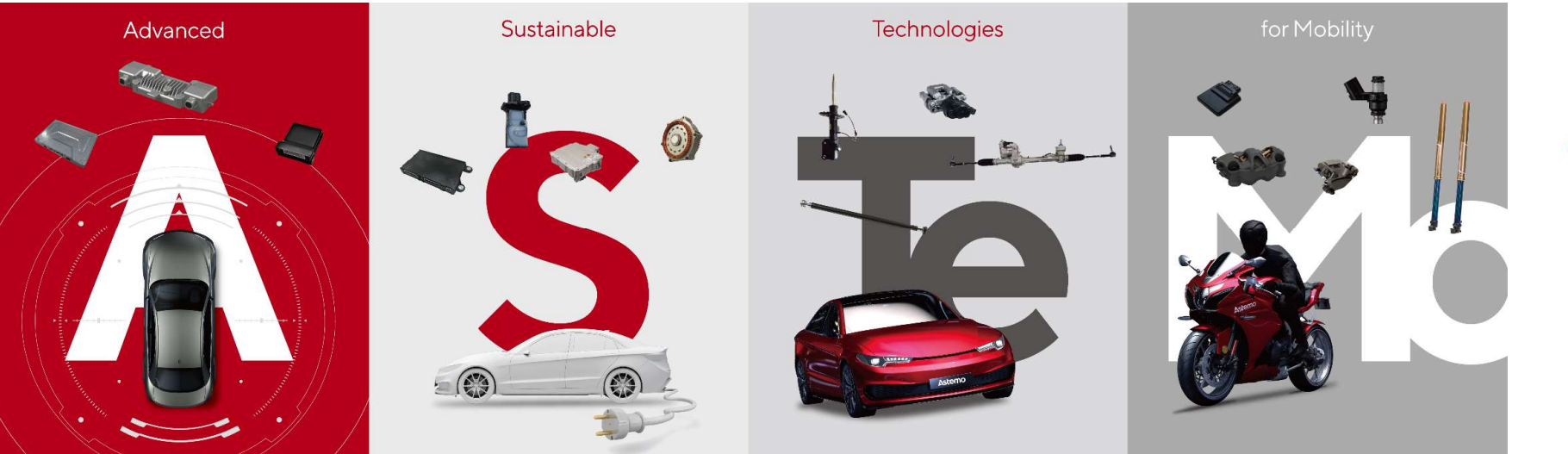

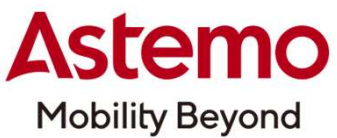

#### **SQMS** Project Management (APQP)

#### サプライヤー側操作ユーザーマニュアル

日立Astemo株式会社

品質統括本部 サプライヤ品質管理部

初版\_2024年11月15日

CONFIDENTIAL

© Hitachi Astemo, Ltd. All rights reserved.

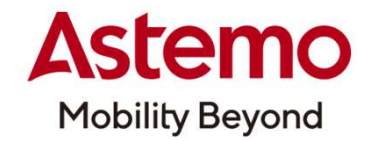

#### SQMS Project Management(APQP) ユーザーマニュアル – サプライヤー側

CONFIDENTIAL

0

#### 1. IATF16949 コアツールについて

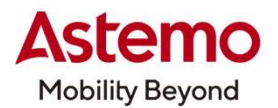

APQP、PPAPを解説する前に、まず、皆さんにご承知して頂きたいのが、IATF16949 コアツールです。

IATF16949コアツールは下表の6つ(CPをAPQPに含めた場合は5つ)で、IATF16949の要求を満足するために必須のもので、新規製品の立ち上げ時や、重要不具合是正及びコンプライアンス 違反是正時に必要と判断された場合に、対象製品や対象工程が顧客要求品質を満足させるため、または満足していることを確認するために実施する活動と主要な手法のことです。 この活動は弊社が実施するものですが、弊社がサプライヤー殿に要求するNo.6のPPAPには、サプライヤー殿におけるNo.2~5(サプライヤー殿による製品開発の場合はNo.1~5)が含まれている ことをご理解頂きますようお願い申しあげます。

| No. |      | コアツール      | 概  要                                                                                           |
|-----|------|------------|------------------------------------------------------------------------------------------------|
| 1   | APQP | 先行製品品質計画   | Advanced Product Quality Planning<br>顧客が求めている製品を開発する                                           |
| 2   | СР   | コントロールプラン  | Control Plan<br>製品と製造工程の管理方法を記述した文書で、製品や工程の変動を最小限に抑える<br>ため、工程の監視・管理方法を規定したもの …APQPに包含されることがある |
| 3   | FMEA | 故障モード影響解析  | Failure Mode and Effects Analysis<br>製品や製造工程における潜在的問題点を対策しておくための手法                             |
| 4   | MSA  | 測定システム解析   | Measurement System Analysis<br>製品測定における計測器の精度及び作業者によるばらつきを把握し、製品測定に対する<br>適・不適を評価する手法          |
| 5   | SPC  | 統計的工程管理    | Statistical Process Control<br>統計学的に処理して不良品を出さないようにする手法                                        |
| 6   | РРАР | 生産部品承認プロセス | Production Part Approval Process<br>サプライヤーから購入する部品、材料/粗材、原材料、等を承認する手続き                         |

\*注)No.は便宜上付けているもので、重要度や優先順位を表すものではありません。

CONFIDENTIAL

\_

#### CONFIDENTIAL

#### © Hitachi Astemo, Ltd. All rights reserved. 3

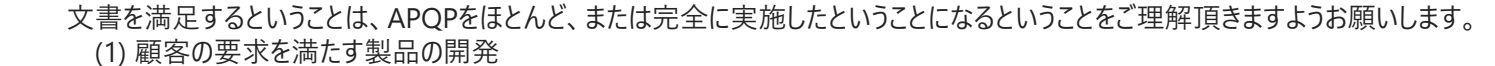

サプライヤー殿は、PPAP要求文書にIATF16949コアツールのNo.2~5のほとんど、または全てが含まれているので、要求

(2) リスクの最小限化:量産までに発生が予想される製造不良や品質課題を把握し、対策しておくことで、量産後の品質を安定化することが出来る

(3) 生産効率の向上 :製品開発の初期段階から各部門が品質を重視した計画を実行するため、品質改善のために設定されていた不要な工程、或いは工程内の不要なものをなくし 課題発生時に費やしていた時間や労力を削減することが出来る

APOP(サプライヤー殿: PPAP)により以下の3つが期待出来るので、指定された手法や活動内容を理解してしっかり 取り組んでください。

尚、P2のNo.2~6のコアツールは、Step2~Step5のいずれかで用いられる手法・活動です。 【3】APOPを実施する理由 (\*サプライヤー殿に、PPAPを要求する理由)

落とし込んでいくことが重要であり、この一連の活動がAPQPです。

新製品を計画した時にまず考慮することは、「顧客が求めている製品を良好な品質を維持した状態で顧客に納入 する」です。

企画発案から量産開始まで、及び量産後に生じる色々な要素を考え、これらの要素を品質の観点から各Stepに

|小企心に リレス 当 Steps 里性找阳 |里庄 以合

【1】APOPとは・・・ P2の一覧表にも記しましたが、日本語では「先行製品品質計画」と呼ばれるものです。 これは、製品の企画、開発から量産開始に至るまでの各Step、及び量産後の工程管理について品質を確保するという観点で体系的管理をするための手法・活動と言えます。

#### [2]

2. APQPとは

| 2]APQPØS | tep     |               |                        |
|----------|---------|---------------|------------------------|
|          | Step名称  | Step内容        | 活動内容                   |
| Step1    | 構想段階    | プログラムの計画・定義   | 顧客の要求を明確にし、製品仕様や品質目標設定 |
| Step2    | 設計段階    | 製品の設計・開発      | 具体的な製品の設計や検証           |
| Step3    | 製造段階    | プロセスの設計・開発    | 量産するための生産プロセスの設計や検証    |
| Step4    | 生産ライン段階 | 製品・プロセスの妥当性確認 | 量産前に製品と工程品質の検証         |
| Step5    | 量産段階    | 量産·改善         | <i>迷</i> 続的改善          |

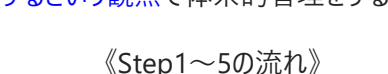

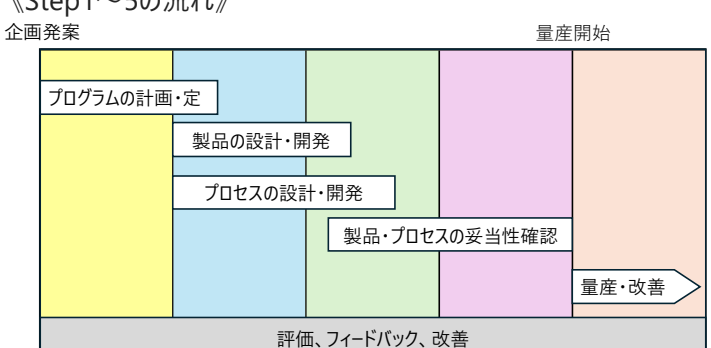

| コアツール | APQPのStep | 手法·文書               |
|-------|-----------|---------------------|
| СР    | 2~3       | コントロールプラン           |
| FMEA  | 2及び3      | D-FMEA、P-FMEA       |
| MSA   | 3~4       | ゲージR&R(GRR)         |
| SPC   | 4~5       | 管理図、Cpk             |
| PPAP  | 4⇒5、5     | 設計文書、FMEA、CSR、PSW、他 |

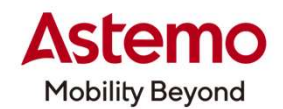

#### 3. PPAPとは

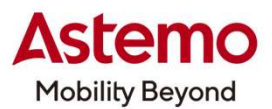

#### 【1】PPAPとは・・・

日本語で「生産部品承認プロセス」と呼ばれ、IATF16949において最も重要な活動です。

PPAPを一言で言うと、「顧客へ既定の書類、文書、データを提出し、承認を得ることにより納入が開始となる一連の活動」ということになり、自動車メーカー及びIATF16949取得メーカーから量産初回納入時(【3】による)には必ず実施の要求があります。

【2】顧客がPPAPを要求する理由とは・・・

顧客は下記の観点で、当該メーカーが量産可能か否かを判断することが出来るからです。

・顧客要求事項を理解しているか

・製造工程が顧客要求事項を満足する製品を製造する能力があるか否か

【3】顧客がPPAPを要求するのはどういう時か・・・

- (1) 新規設計/開発の製品の量産初回納入時
- (2) 下記のような変更点が生じた場合の変更後量産初回納入時
- ①図面の変更、②設計の変更、③金型や治具の変更、④材料の変更、⑤外注先の変更、⑥製造工程の変更、⑦設備の変更、⑧その他工程変更
- (3) 重要不具合、コンプライアンス違反の場合、是正後量産案件初回納入時

#### 【4】PPAPで要求される文書

要求文書は、IATF16949では18種類、弊社では20種類あります(5項「PPAP要求文書一覧」を参照願います)。

しかし、全てのPPAPにおいて20種類の文書の提出要求がされるわけではありません。

- 弊社内において、要求文書の"提出レベル"が5段階にランク分けされており、レベル毎に要求文書が設定されています。
- つまり、新たな立上げ製品の新規性や重要度、或いは新工法の有無等によって、要求文書が異るということです。
- また、重要不具合やコンプライアンス違反の場合は、責任分担、違反内容によって要求文書が異なります(1度でも発生させてはならないのですが、万が一複数回再発させてしまった 場合、弊社より前回と異なった要求をするケースもありますので予めご承知願います)。
- よって、PPAP実施の指示を受けましたら、納入先品質保証部門に要求文書は何か、並びに提出期限、エビデンス資料、他の必要事項について確認願います。

#### 3. PPAPとは

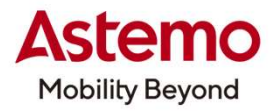

《PPAP要求文書一覧》 \*①~18:IATF16949要求文書

| No.  | PPAP要求文書          | 手続き文書        |
|------|-------------------|--------------|
| 1    | 設計文書              | ・製作図面(最終来歴)  |
|      |                   | ・納入(購入)仕様書   |
| 2    | 設計変更文書            | 変更手続き文書      |
| 3    | 顧客の技術承認(要求ある場合)   | 技術文書         |
| 4    | 設計FMEA            | 設計FMEA       |
| 5    | 工程70-図            | 指定なし         |
| 6    | 工程FMEA            | 工程FMEA       |
| 7    | コントロールプラン(CP)     | コントロールプラン    |
| 8    | 測定(計測)システム解析(MSA) | ゲージ R&R      |
| 9    | 寸法測定結果            | サンプル寸法検査結果表  |
| 10   | 材料、性能試験結果         | ・材料試験(検査)成績書 |
|      |                   | ・性能試験結果      |
| 11   | 初期工程調査要求文書一覧      | 工程能力算出結果     |
| (12) | 資格のある試験所の文書       | 指定なし         |

| No. | PPAP要求文書           | 手続き文書          |
|-----|--------------------|----------------|
| 13  | 外観承認報告(AAR:該当する場合) | 外観承認報告書(AAR)   |
| 14  | サンプル製品             | 合格サンプルの提出      |
|     |                    | (初回検査用のサンプル提出) |
| 15  | マスターサンプル           | ・マスターサンプル      |
|     |                    | ・マスターサンプルリスト   |
| 16  | 検査補助具              | ·検査補助具         |
|     |                    | ・検査補助具リスト      |
| 17  | 顧客固有の要求事項          | 要求に応じて         |
| 18  | 部品出荷保証書(PSW)       | 部品出荷保証書(PSW)   |

#### Project Management 対応フロー

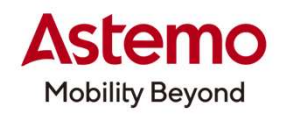

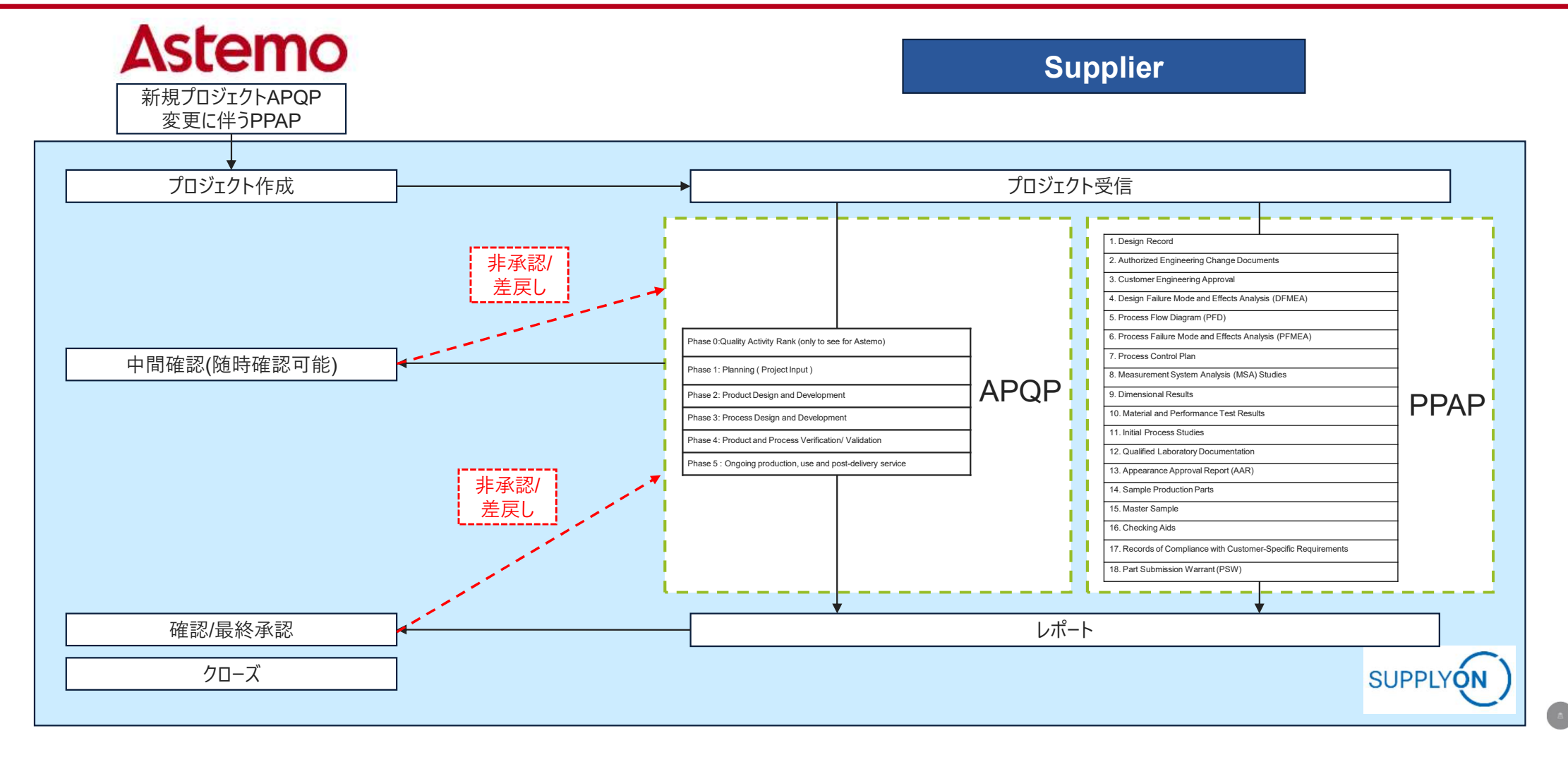

#### SupplyOn Project Management 機能構成表 (サプライヤ初期画面)

SupplyOnへのログイン A-1 SupplyOn Log In A-2 Access to Project Management Project Managementへのアクセス **B-1 My Projects** B-2 Table profile 表示項目 E-1 My Projects 表示件数の選択 B-3 Entries per page プロジェクト情報 E-2 Project Information B-4 Help and support ヘルプ・サポート E-3 Project Team プロジェクトチーム 表のリセット B-5 Reset table E-4 Project Schedule プロジェクトスケジュール アクション一覧 E-5 Action List E-6 Change Log 変更□グ E-7 Status Report ステータス報告 C-1 Open Tasks 全ての添付ファイル E-8 All attachments タスク一覧 C-2 Task list **D-1 Search Projects** D-2 Simple Search 検索 詳細検索 D-3 Advanced Search

#### Astemo

7

HITACHI

**Inspire the Next** 

#### **A-2 Access Project Management**

#### ProMaへのアクセス

Astemo Mobility Beyond

| Supply Supply On Services          | • <b>News</b> Administration ▼ More ▼                                                              |                                                      |                                                                                                    | Hitachi Astemo Ltd Buyer Astemo01<br>Log Out                                                                                                    |
|------------------------------------|----------------------------------------------------------------------------------------------------|------------------------------------------------------|----------------------------------------------------------------------------------------------------|----------------------------------------------------------------------------------------------------|
|                                    | SupplyOn > Home                                                                                    |                                                      | C                                                                                                    | Last refresh 2 minutes ago 🛛 🔧 Edit dashboard                                                                                                    |
| stemo01 Buyer<br>tachi Astemo Ltd. | Action Management →                                                                                | Business Directory →                                 | Document Management →                                                                                                  | Escalated supplier rollouts 1     Image: Second Second Secon |
| Help for this page                 | Open                                                                                               | Open                                                 | Open                                                                                                    |                                                                                                    |
|                                    | Find key figures on the product and delivery quality of your suppliers by collaborating with them. | O O Actions due within 24 Actions due within 10 days | 6     0       My "red" projects     My "yellow" projects       8     0       My active projects     My overdue actions | クリックして、Project Manag                                                                                                    |
| <                                  | 0pen<br>Sourcing →                                                                                 | Supply Chain Collaboration →                         | Technical Review →                                                                                                    | *                                                                                                    |
|                                    |                                                                                                    |                                                      |                                                                                                    |                                                                                                    |

## **C-1 My Project** マイプロジェクト

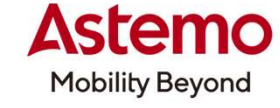

Asterno Test Seller JP - User JP Asterno Test Seller SUPPLYON SupplyOn Services 🔻 News Administration V More V Log Out Act as substitute My Projects Open tasks Search Projects Print Project List My Projects:案件一覧を表示するタブ Please click on the name of the project to view project 37 Projects Reset table Supp. Part Nr. : Customer Sys. Status Start 1 % 1 Fav. Status: Name / Number : Responsible Sort 1 Next due date : Template A1230-000001 ! ... Hitachi Astemo Ltd. Active 07.11.2024 14.11.2024 APQP(F,H) . Buyer, Astemo01 0 TEST1025 ... Hitachi Astemo Ltd. TestUser, HitachiAstemo Active 25.10.2024 28.10.2024 PPAP 0 Key User Training Test ! ... Hitachi Astemo Ltd. 21.10.2024 21.10.2024 PPAP(Level1) 100 5959 Warthmann, Sandra Active 部品番号!... サプライヤー固有の部品番号(要らない) Hitachi Astemo Ltd. Buyer, Astemo01 Active 10.10.2024 11.10.2024 PPAP(Level5) 0 ABC12345 Hitachi Astemo Ltd. 10.10.2024 PPAP(Level3) 100 test1010 .... TestUser, HitachiAstemo Active Release test2 .... Hitachi Astemo Ltd. TestUser, HitachiAstemo Active 24.07.2024 31.07.2024 PPAP(Level5) 0 Release test ... Hitachi Astemo Ltd. Nakamura, Sanae Active 24.07.2024 31.07.2024 PPAP(Level5) 0 TEST0617 ... Hitachi Astemo Ltd. 17.06.2024 05.07.2024 Nakamura, Sanae Active APQP 21 PSW Test No 2 ... 21 Hitachi Astemo Ltd. Warthmann, Sandra Active 27.05.2024 APQP 0 VDA Coversheet - DEMO ! ... Hitachi Astemo Ltd. Warthmann, Sandra Active 22.04.2024 29.05.2024 APOP 0 PSW - DEMO .... Х Hitachi Astemo Ltd. Warthmann, Sandra Active 16.04.2024 APQP 0 TEST0322 ... \$12345 Hitachi Astemo Ltd. TestUser, HitachiAstemo 26.03.2024 5 Active 26.03.2024 APQP

CONFIDENTIAL

#### B-2 Table Profile 表示項目

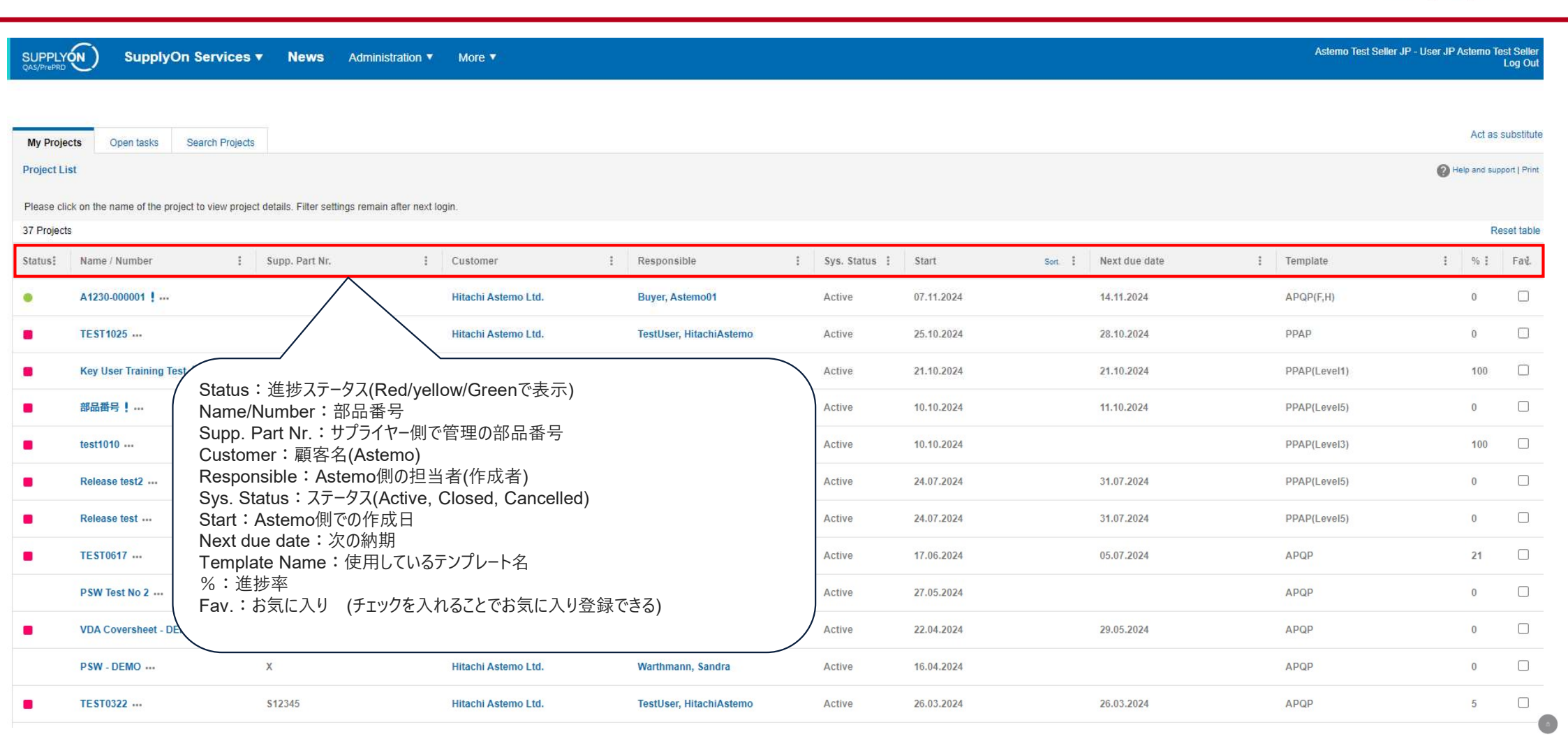

CONFIDENTIAL

Astemo

Mobility Beyond

### B-3 Entries per page 表示件数

SupplyOn Services Vews Administration More V

SUPPLYON

Astemo Test Seller JP - User JP Astemo Test Seller Log Out

|                        |                       |                |           |                                              |                       |   |                         |            |             |                           |                                 |               |           |                  |               | Act as       | substitul   |
|------------------------|-----------------------|----------------|-----------|----------------------------------------------|-----------------------|---|-------------------------|------------|-------------|---------------------------|---------------------------------|---------------|-----------|------------------|---------------|--------------|-------------|
| My Proje<br>Project Li | open tasks            | Search         | Projects  |                                              |                       |   |                         |            |             |                           |                                 |               |           |                  | @+            | elp and sup) | port   Prin |
| Please cli             | ck on the name of the | project to vie | w project | details. Filter settings remain after next l | ogin.                 |   |                         |            |             |                           |                                 |               |           |                  |               |              |             |
| 37 Project             | s                     |                |           |                                              |                       |   |                         |            |             |                           |                                 |               |           |                  | Reset table   | << < 123     | 34>>>       |
| Status:                | Name / Number         |                | ÷         | Supp. Part Nr.                               | Customer              | : | Responsible             | 1          | Sys. Status | Start                     | Sort.                           | Next due date | 1         | Template         | 1             | % :          | Fa√.        |
| •                      | A1230-000001          |                |           |                                              | Hitachi Astemo Ltd.   |   | Buyer, Astemo01         |            | Active      | 07.11.2024                |                                 | 14.11.2024    |           | APQP(F,H)        |               | 0            |             |
|                        | TEST1025              |                |           |                                              | Hitachi Astemo Ltd.   |   | TestUser, HitachiAstemo |            | Active      | 25.10.2024                |                                 | 28.10.2024    |           | РРАР             |               | 0            |             |
| •                      | Key User Training     | ) Test !       |           | 5959                                         | Hitachi Astemo Ltd.   |   | Warthmann, Sandra       |            | Active      | 21.10.2024                |                                 | 21.10.2024    |           | PPAP(Level1)     |               | 100          |             |
| •                      | 部品番号!…                |                |           | サプライヤー固有の部品番号(要らない                           | ) Hitachi Astemo Ltd. |   | Buyer, Astemo01         |            | Active      | 10.10.2                   |                                 |               |           | PPAP(Level5)     |               | 0            |             |
| •                      | test1010              |                |           | ABC12345                                     | Hitachi Astemo Ltd.   |   | TestUser, HitachiAstemo |            | Active      | 10.10.2                   | 表示(                             | 牛数の変更         |           | PPAP(Level3)     |               | 100          |             |
|                        | Release test2         |                |           |                                              | Hitachi Astemo Ltd.   |   | TestUser, HitachiAstemo |            | Active      | 24.07.2024                | _ Γ                             | 31.07.2024    |           | PPAP(Level5)     |               | 0            |             |
| •                      | Release test          |                |           |                                              | Hitachi Astemo Ltd.   |   | Nakamura, Sanae         |            | Active      | 24.07.2024                |                                 | 31.07.2024    |           | PPAP(Level5)     |               | 0            |             |
| •                      | TEST0617              |                |           |                                              | Hitachi Astemo Ltd.   |   | Nakamura, Sanae         |            | Active      | 17 06.2 <b>Hita</b><br>10 | no                              | Created 24    |           | APQP             |               | 21           |             |
|                        | PSW Test No 2         |                |           | 21                                           | Hitachi Astemo Ltd.   |   | Warthmann, Sandra       |            | Active      | <sub>27.05.2</sub> emc 20 |                                 | Created       |           | APQP             |               | 0            |             |
| •                      | VDA Coversheet        | DEMO !         |           |                                              | Hitachi Astemo Ltd.   |   | Warthmann, Sandra       |            | Active      | 22.04.2 Hita              | no                              | Created 24    |           | APQP             |               | 0            |             |
| 37 Project             | s                     |                |           |                                              |                       |   | 10 🗸 Er                 | ntries per | page        | 50                        | -                               |               |           |                  | <             | < < 1 2 3    | 4>>>        |
|                        |                       |                |           |                                              |                       |   |                         |            |             | min 100                   | lest                            | Created       |           |                  |               | Т            | o the to    |
|                        |                       |                |           |                                              |                       |   |                         |            |             | 10                        | <ul> <li>Entries per</li> </ul> | er page       |           |                  |               |              |             |
|                        |                       |                |           |                                              |                       |   | CONFI                   | DENT       | IAL         |                           |                                 |               | © Hitachi | Astemo, Ltd. All | rights reserv | ed.          | 11          |

Astemo **Mobility Beyond** 

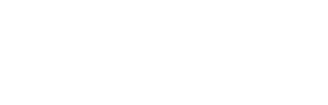

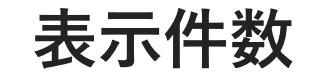

# B-4 Help and Support ヘルプ・サポート

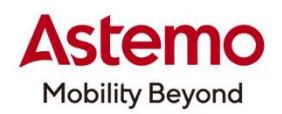

| SUPPLY<br>QAS/PrePRD      | SupplyOn Services                                    | ▼ News Admini                     | ration ▼ More ▼                                                                                        |                      | Asterno Test Seller JP - Use | er JP Astemo To | est Seller<br>Log Out |
|---------------------------|------------------------------------------------------|-----------------------------------|----------------------------------------------------------------------------------------------------|----------------------|------------------------------|-----------------|-----------------------|
| My Proje                  | Cts Open tasks Search Projects                       |                                   |                                                                                                    |                      |                              | Act as          | substitute            |
| Project Li<br>Please clin | st.<br>In on the name of the project to view project | ct details. Filter settings remai | after next login.                                                                                      |                      | Recet tab                    | Help and sup    | port   Print          |
| Status:                   | Name / Number :                                      | Supp. Part Nr.                    | E Customer : Responsible : Sys. Status : Start Sort :                                                  | Next due date        | : Template                   | 1 %1            | Favl.                 |
|                           | A1230-000001 !                                       |                                   | SUPPLYON SupplyOn Support Center SupplyOnサービス - Administration - Q 検索項目を入力します                          | ⊕ 日本語                | APQP(F,H)                    | 0               |                       |
|                           | TEST1025                                             |                                   |                                                                                                    |                      | ррдр                         | 0               |                       |
| -                         | Key User Training Test !                             | 5959                              | SupplyOn Support Center ) SupplyOn Help ) SupplyOnサービス ) Problem Solver <b>)文書</b>                     |                      | PPAP(Level1)                 | 100             |                       |
|                           | 部品番号!…                                               | サプライヤー固有の部品番                      | クレームリスト                                                                                                |                      | PPAP(Level5)                 | 0               |                       |
| •                         | test1010                                             | ABC12345                          |                                                                                                    |                      | PPAP(Level3)                 | 100             |                       |
|                           | Release test2                                        |                                   |                                                                                                    |                      | PPAP(Level5)                 | 0               |                       |
| -                         | Release test                                         |                                   | 「苦情」ラベル頁に顧客が貴社に追加した苦情を表示する。苦情タイトルをクリックして苦情を開くことができる。                                                   |                      | PPAP(Level5)                 | 0               |                       |
|                           | TEST0617                                             |                                   | フィルタ設定                                                                                                 |                      | APQP                         | 21              |                       |
|                           | PSW Test No 2 …                                      | 21                                | <b>持続している苦情しかない:</b> 顧客の閉じしていない又はキャンセルしていない苦情しか表示しない。 当該オプションを利用停止にする場合、<br>すべての苦情が表示される(その状態にも関わらない)。 |                      | APQP                         | 0               |                       |
|                           | VDA Coversheet - DEMO !                              |                                   | <b>昨年の苦情しかない</b> :過去12ヶ月(「昨年」)における苦情日付があるクレームしか表示されない。 当該チェックボックスを利用停止にする場                             |                      | APQP                         | 0               |                       |
| 37 Project                | 3                                                    |                                   | a、クレームHoperand For the Carlos And Support: SupplyOn使用方法のサポート画面                                         |                      |                              | << < 1 2 3      | 3 4 > >>              |
|                           |                                                      |                                   | 連絡先 インプリント 法的宣言 プライバシーポリシー                                                                             | © Supply <u>On A</u> |                              | T               | To the top            |
|                           |                                                      |                                   |                                                                                                    |                      |                              |                 |                       |

#### B-5 Reset table 表のリセット

SupplyOn Services V News Administration V More V

Astemo Test Seller JP - User JP Astemo Test Seller Log Out

Astemo

**Mobility Beyond** 

| My Project<br>Project Lis | ts Open tasks Search Projects               | t detaile. Eilter cottinge ramain after part la   | ain                  |                         |               | 並び替え後に"Reset | table"をクリックすると初其 | 用の表にリセットされる  | Act as s            | ubstitute<br>Iort   Print |
|---------------------------|---------------------------------------------|---------------------------------------------------|----------------------|-------------------------|---------------|--------------|------------------|--------------|---------------------|---------------------------|
| 37 Projects               | k on the name of the project to view projec | a details. Filter settings femalit aller flext to | gin.                 |                         |               |              |                  | Reset table  | e   <<< <u>12</u> 3 | 3 4 > >>                  |
| Status:                   | Name / Number                               | Supp. Part Nr.                                    | Customer :           | Responsible :           | Sys. Status 🚦 | Start Sort 1 | Next due date    | Template     | <b>≫</b> % ≣        | Favl.                     |
| •                         | A1230-000001 !                              |                                                   | Hitachi Astemo Ltd.  | Buyer, Astemo01         | Active        | 07.11.2024   | 14.11.2024       | APQP(F,H)    | 0                   |                           |
|                           | TEST1025                                    | 表をユーザーの好きなよう                                      | に並び替えができる            | litachiAstemo           | Active        | 25.10.2024   | 28.10.2024       | РРДР         | 0                   |                           |
|                           | Key User Training Test !                    | 5959                                              | Hitachi Asterno Ltd. | Warthmann, Sandra       | Active        | 21.10.2024   | 21.10.2024       | PPAP(Level1) | 100                 |                           |
|                           | 部品番号!…                                      | サプライヤー固有の部品番号(要らない)                               | Hitachi Astemo Ltd.  | Buyer, Astemo01         | Active        | 10.10.2024   | 11.10.2024       | PPAP(Level5) | 0                   |                           |
|                           | test1010                                    | ABC12345                                          | Hitachi Astemo Ltd.  | TestUser, HitachiAstemo | Active        | 10.10.2024   |                  | PPAP(Level3) | 100                 |                           |
|                           | Release test2                               |                                                   | Hitachi Astemo Ltd.  | TestUser, HitachiAstemo | Active        | 24.07.2024   | 31.07.2024       | PPAP(Level5) | 0                   |                           |
| -                         | Release test                                |                                                   | Hitachi Astemo Ltd.  | Nakamura, Sanae         | Active        | 24.07.2024   | 31.07.2024       | PPAP(Level5) | 0                   |                           |
| •                         | TEST0617                                    |                                                   | Hitachi Astemo Ltd.  | Nakamura, Sanae         | Active        | 17.06.2024   | 05.07.2024       | APQP         | 21                  |                           |
|                           | PSW Test No 2 ····                          | 21                                                | Hitachi Astemo Ltd.  | Warthmann, Sandra       | Active        | 27.05.2024   |                  | APQP         | 0                   |                           |
| •                         | VDA Coversheet - DEMO !                     |                                                   | Hitachi Astemo Ltd.  | Warthmann, Sandra       | Active        | 22.04.2024   | 29.05.2024       | APQP         | 0                   |                           |
| 37 Projects               |                                             |                                                   |                      | 10 🗸 Entries per p      | bage          |              |                  |              | << < 123            | 4 > >>                    |
|                           |                                             |                                                   |                      |                         |               |              |                  |              | Тс                  | the top                   |

CONFIDENTIAL

#### C-1 Open tasks/C-2 Task list タスクを開く/タスク一覧

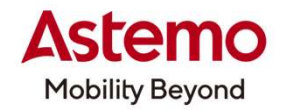

|             | SupplyOn Ser         | vices 🔻 New | S Administration ▼ More <sup>•</sup> | <b>▼</b> /                      |                      |                                  |            |                       | Asterno Tes | st Seller JP - User JP Astem | no Test Seller<br>Log Out |
|-------------|----------------------|-------------|--------------------------------------|---------------------------------|----------------------|----------------------------------|------------|-----------------------|-------------|------------------------------|---------------------------|
| My Project  | ts Open tasks Bearch | Projects    |                                      |                                 |                      |                                  |            |                       |             | Act                          | t as substitute           |
| Task list   |                      |             |                                      |                                 |                      |                                  |            |                       |             | Help and                     | d support   Print         |
| 880 Open ta | asks                 |             | Open tasks :                         | 全てのプロジェクトのタ                     | スク(対応項目)が            | 一覧になっている。                        |            |                       |             | Reset table   << < 1         | 2345>>>                   |
| Status:     | Project name         | : Type :    | Task                                 | u                               |                      |                                  | ite        | Sort E Confirmed date | : %:        | Comment                      | ÷                         |
|             | Test PPAP            | Element     | 3. Engineering Approval              | Step 3.5 Confirmation of procu  | Hitachi Astemo Ltd.  | User JP, Astemo Test Seller (Su  | 12.12.2023 |                       | 0           |                              | jiii                      |
|             | 1234567              | Element     | 7. Control Plan                      | Step 3.5 Confirmation of procu  | Hitachi Asterno Ltd. | User JP, Asterno Test Seller (Su | 15.12.2023 | 14.12.2023            | 0           |                              | ш                         |
|             | 1234567              | Element     | 3. Engineering Approval              | Step 3.5 Confirmation of procu  | Hitachi Astemo Ltd.  | User JP, Astemo Test Seller (Su  | 16.12.2023 |                       | .0          |                              | jiii                      |
| •           | Test                 | Element     | 1. Design Records                    | Step 3.5 Confirmation of procu  | Hitachi Astemo Ltd.  | User JP, Astemo Test Seller (Su  | 17.12.2023 |                       | 0           | Reason 1 due to              | , <b>1</b>                |
|             | 121212               | Element     | 8. Packaging                         | Step 1: Determination and notif | Hitachi Astemo Ltd.  | User JP, Astemo Test Seller (Su  | 18.12.2023 |                       | 0           |                              |                           |
|             | 121212               | Element     | 6. TierN supplier management         | Step 1: Determination and notif | Hitachi Astemo Ltd.  | User JP, Astemo Test Seller (Su  | 18.12.2023 |                       | 0           |                              |                           |
| <b>A</b>    | 121212               | Element     | 5. APQP Production preparatio        | Step 1: Determination and notif | Hitachi Astemo Ltd.  | User JP, Astemo Test Seller (Su  | 18.12.2023 |                       | 0           |                              |                           |
| -           | 121212               | Element     | 12. Approve Step 2                   | Step 1: Determination and notif | Hitachi Asterno Ltd. | User JP, Astemo Test Seller (Su  | 18.12.2023 |                       | 0           |                              |                           |
| <b></b>     | 121212               | Element     | 7. Production capacity               | Step 1: Determination and notif | Hitachi Astemo Ltd.  | User JP, Astemo Test Seller (Su  | 18.12.2023 |                       | 0           |                              |                           |
| <b>A</b>    | 121212               | Element     | 10. PPAP                             | Step 1: Determination and notif | Hitachi Astemo Ltd.  | User JP, Astemo Test Seller (Su  | 18.12.2023 |                       | 0           |                              | , m                       |
| *           | 121212               | Element     | 11. Approve Step 1                   | Step 1: Determination and notif | Hitachi Astemo Ltd.  | User JP, Astemo Test Seller (Su  | 18.12.2023 |                       | 0           |                              | -                         |
| <b>À</b>    | 121212               | Element     | 4. Sharing of project requireme      | Step 1: Determination and notif | Hitachi Astemo Ltd.  | User JP, Astemo Test Seller (Su  | 18.12.2023 |                       | 0           |                              | =                         |

CONFIDENTIAL

## D-1 Search Projects / D-2 Simple search プロジェクトの検索

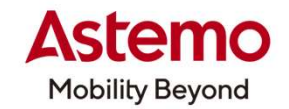

| SUPPLYON SupplyOn Services V News            | Administration V More V                                                   | Asterno Test Seller JP - User JP Asterno Test<br>Lo |
|----------------------------------------------|---------------------------------------------------------------------------|-----------------------------------------------------|
| My Projects Open tasks Search Projects       |                                                                           | Act as sut                                          |
| Search Projects                              |                                                                           | Help and support                                    |
| Simple Search                                |                                                                           | Search Profiles                                     |
| Name / Number                                |                                                                           | Save as Search Profile                              |
| Supplier Part Number Customer Please select. |                                                                           | Name Position 1 V                                   |
| Status Red CYellow Green                     | •                                                                         | Save                                                |
| Hint: search function accepts asterisk (     | *) as wildcard!                                                           |                                                     |
| Search Reset                                 |                                                                           |                                                     |
| > Advanced Search                            |                                                                           |                                                     |
|                                              | <ul> <li>プロジェクトの検索機能</li> <li>部品番号、サプライヤ−名、</li> <li>入力して検索できる</li> </ul> | テータス等を                                              |

#### **D-3 Advanced Search** プロジェクトの詳細検索

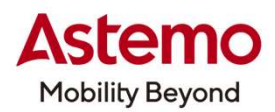

| SUPPLY SupplyOn Servic                                                         | es • News Administration • More •                                         | Hillachi Adkemo (1.1 Bayrei Adkemo (1.<br>Log Out           |
|--------------------------------------------------------------------------------|---------------------------------------------------------------------------|-------------------------------------------------------------|
| Proposed projects MNE My Projects Search Projects                              | Cpon tasks Templates Search Projects Maintenance                          | Act as subbilide<br>Program and support i first             |
| Simple Search                                                                  |                                                                           | Search Profiles                                             |
| Part Number Suppler Part Number Suppler Status CR ed Mitte search Red Search R | □ Yellow ▲ □ Green ● Lucidina societi asterisi: (*) as vilificanti eserti | Save as Search Profie<br>Name<br>Postera<br>IDやステータスから検索できる |
| > Advanced Search                                                              |                                                                           |                                                             |
| <ul> <li>Advanced Sea</li> <li>Generic Search</li> <li>Ownership</li> </ul>    | □ My projects (only) □ Me as substitute                                   |                                                             |
| Internal handling                                                              | internal (only)                                                           | external (only) <ul> <li>internal &amp; external</li> </ul> |
| System Status                                                                  | Active Review Cancelled                                                   | Closed Archived                                             |
| Start Date                                                                     | never mind                                                                | O last month                                                |
|                                                                                | O last 6 months                                                           | O last year                                                 |
|                                                                                | O from 🗖 to                                                               |                                                             |
| Only changes since                                                             |                                                                           |                                                             |
| ID                                                                             |                                                                           |                                                             |
| Line Item Id                                                                   |                                                                           |                                                             |
| Responsible                                                                    |                                                                           |                                                             |

Search Reset

## E-1 My Project マイプロジェクト

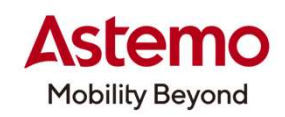

| Proje  | cts Open tasks Search Proje               | cts                                      |                             |                                              |                       |                      |                 |                   | Act                  | t as subs. |
|--------|-------------------------------------------|------------------------------------------|-----------------------------|----------------------------------------------|-----------------------|----------------------|-----------------|-------------------|----------------------|------------|
| ect Li | st                                        |                                          |                             |                                              |                       |                      |                 |                   | Help and             | d support  |
| se cli | ck on the name of the project to view pro | ject details. Filter settings remain aft | ter next login.             |                                              |                       |                      |                 |                   |                      |            |
| roject |                                           |                                          |                             |                                              |                       |                      |                 |                   | Reset table   << < 1 | 1234       |
| usŧ    | Name / Number                             | Supp. Part Nr.                           | : Customer                  | Responsible                                  | Sys. Status           | I Start              | Sort. : Next du | e date 🚦 Template | 1 %                  | ŧ Fr       |
|        | A1230-000001 !                            |                                          | Hitachi Astemo Ltd.         | Buyer, Astemo01                              | Active                | 07.11.2024           | 14.11.20        | 24 APQP(F,H)      | 0                    | ſ          |
|        | TEST1025                                  |                                          | Hitachi Asterno Ltd.        | TestUser, HitachiAstemo                      | Active                | 25.10.2024           | 28.10.20        | 24 РРАР           | 0                    | Ţ          |
|        | Key User Training Test !                  | 5959                                     | Hitachi Astemo              |                                              |                       |                      | 21.10.20        | 24 PPAP(Level1)   | 100                  | 0          |
|        | 部品番号!                                     | サプライヤー固有の部品番号(雪                          | ළらない) Hitachi Aster Name/Nu | 則から新規ブロジェクトが発<br>umberの青字をクリックし <sup>-</sup> | き行されると、一<br>て、プロジェクトを | ·覧に表示されます。<br>を開きます。 | 11.10.20        | 24 PPAP(Level5)   | 0                    |            |
|        | test1010                                  | ABC12345                                 | Hitachi Aster               |                                              |                       |                      |                 | PPAP(Level3)      | 100                  | )0 (       |
|        | Release test2                             |                                          | Hitachi Astemo Ltd.         | TestUser, HitachiAstemo                      | Active                | 24.07.2024           | 31.07.20        | 24 PPAP(Level5)   | 0                    | (          |
|        | Release test                              |                                          | Hitachi Astemo Ltd.         | Nakamura, Sanae                              | Active                | 24.07.2024           | 31.07.20        | 24 PPAP(Level5)   | 0                    | (          |
|        | TE\$T0617                                 |                                          | Hitachi Astemo Ltd.         | Nakamura, Sanae                              | Active                | 17.06.2024           | 05.07.20        | 24 APQP           | 21                   | i î        |
|        | PSW Test No 2                             | 21                                       | Hitachi Astemo Ltd.         | Warthmann, Sandra                            | Active                | 27.05.2024           |                 | APQP              | 0                    | ſ          |
|        | VDA Coversheet - DEMO !                   |                                          | Hitachi Astemo Ltd.         | Warthmann, Sandra                            | Active                | 22.04.2024           | 29.05.20        | 24 APQP           | 0                    | ſ          |
| roject |                                           |                                          |                             | 10 🗸 Entri                                   | ies per page          |                      |                 |                   | << < 1               | 1234>      |
|        | Astemo側でプロジェ                              | クトの作成/更新がある                              | るとName/Numberの最後に           | : )                                          |                       |                      |                 |                   |                      | To #       |

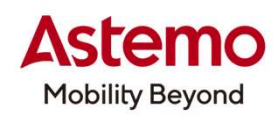

| SUPPLYON SupplyOn Services V News Administration V More V                              |                                  |                          |                          | Astemo Test Seller JP - User JP Astemo Test Seller<br>Log Out |
|----------------------------------------------------------------------------------------|----------------------------------|--------------------------|--------------------------|---------------------------------------------------------------|
|                                                                                        |                                  |                          |                          |                                                               |
| My Projects Open tasks Search Projects Project: A1230-000001                           | Save Save and Back to Project Li | ist                      |                          | P Help and support   Print                                    |
| Project Information Project Team Deviact Schedule Action List Changel on Status Deport | All Attachments                  |                          |                          | •                                                             |
| Project Definition                                                                     | Air Attachments                  |                          |                          |                                                               |
|                                                                                        |                                  | ID                       | 96094                    |                                                               |
| Template Ty Project Informationタフは、Astemo側か人力したフロシェクト情報の語                              | 洋細です。                            | Start                    | 07.11.2024               |                                                               |
| Template Name Argr(1,11)                                                               |                                  | Revision Number          | 2                        |                                                               |
| Internal handling .<br>(no Supplier involved)                                          |                                  | Date of Revision         | -                        |                                                               |
| Limited access to attachments -                                                        |                                  | Send reminder e-mails    | x 3 days before due date |                                                               |
|                                                                                        |                                  | Send e-mails for actions | x                        |                                                               |
|                                                                                        |                                  |                          |                          |                                                               |
| Supplier Definition                                                                    |                                  |                          |                          |                                                               |
| *Supplier Name Astemo Test Seller JP                                                   |                                  |                          |                          |                                                               |
| Supplier DUNS 999017121                                                                |                                  |                          |                          |                                                               |
| Supplier ID                                                                            |                                  |                          |                          |                                                               |

CONFIDENTIAL

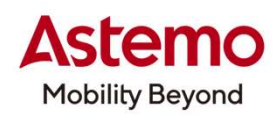

| SUPPLYON Supp                               | <b>lyOn Services ▼ News</b> Admi  | nistration <b>v</b> More <b>v</b> |                                 |                          |     |                          | Astemo Test Seller JP - User JP Astemo Test Seller<br>Log Out |
|---------------------------------------------|-----------------------------------|-----------------------------------|---------------------------------|--------------------------|-----|--------------------------|---------------------------------------------------------------|
|                                             |                                   |                                   |                                 |                          |     |                          |                                                               |
| My Projects Open tasks                      | Search Projects                   |                                   |                                 |                          |     |                          |                                                               |
| Project: A1230-000001                       |                                   |                                   | Save Save and Back to Project L | ist Cancel               |     |                          | Help and support   Print                                      |
| Project Information Pro                     | ject Team Project Schedule Action | n List ChangeLog Status Report    | All Attachments                 |                          |     |                          |                                                               |
| Project Definition                          |                                   |                                   |                                 |                          |     |                          |                                                               |
| Part Number                                 | 部品番号                              | A1230-000001                      |                                 | ID                       |     | 96094                    |                                                               |
| Template Type                               | テンプレートタイプ                         | Astemo Standard                   |                                 | Start                    | 作成日 | 07.11.2024               |                                                               |
| Template Name                               | テンプレート名                           | APQP(F,H)                         |                                 | Revision Number          |     | 5.                       |                                                               |
| Internal handling<br>(no Supplier involved) |                                   | 2                                 |                                 | Date of Revision         |     | -                        |                                                               |
| Limited access to attachmen                 | ts                                | -                                 |                                 | Send reminder e-mails    |     | x 3 days before due date |                                                               |
|                                             |                                   |                                   |                                 | Send e-mails for actions |     | x                        |                                                               |
|                                             |                                   |                                   |                                 |                          |     |                          |                                                               |
| Supplier Definition                         |                                   |                                   |                                 |                          |     |                          |                                                               |
| *Supplier Name                              | サプライヤー(貴社)名                       | Astemo Test Seller JP             |                                 |                          |     |                          |                                                               |
| Supplier DUNS                               | サプライヤー(貴社) DUNS N                 | O. 999017121                      |                                 |                          |     |                          |                                                               |
| Supplier ID                                 |                                   |                                   |                                 |                          |     |                          |                                                               |

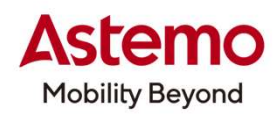

| Additional Information | on          |                                              |                       | サプライヤー 側で入力                                      |
|------------------------|-------------|----------------------------------------------|-----------------------|--------------------------------------------------|
| Customer Information   |             |                                              | Supplier Information  |                                                  |
| Project no.            | プロジェクト番号    | Astemo Project1                              | *Supplier Part Number | Supplier parts No.                               |
| Project name           | プロジェクト名     | Project1                                     | サプライヤー側の<br>(同じ場合は、   | 部品番号を入力<br>Parts DefinitionのPart Numberと同じ番号を入力) |
| Material Number SAP    | 入力不要        |                                              |                       |                                                  |
| Part No.               | 部品番号        | A1230-000001 (Parts DefinitionのPart Numberと同 | ۲)<br>ا               |                                                  |
| Part Name              | 部品名         | Part                                         |                       |                                                  |
| Drawing No.            | 図面番号        | A1230-000001-01                              |                       |                                                  |
| Version ( Index )      | 図面の改定番号     | 1                                            |                       |                                                  |
| Commodity              | 製品群         | D13_Machining                                |                       |                                                  |
| Business Unit          | ビジネスユニット    | CI-AF                                        |                       |                                                  |
| Astemo Region          | Astemoリージョン | JP                                           |                       |                                                  |
| Astemo Plant           | Astemo工場/拠点 | JP-JP-JPNSP1-Nasu                            |                       |                                                  |
| Astemo Mother Plant    | Astemoマザー拠点 | JP-JP-JPNSP1-Nasu                            |                       |                                                  |
| Astemo Product Name    | Astemo製品名   | Astemo Product                               |                       |                                                  |
|                        |             |                                              |                       |                                                  |

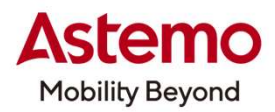

| Product Group Name        | 製品           | ブループ名            | A_Contro    | l equipment / Othe | er            |                      |               |         |
|---------------------------|--------------|------------------|-------------|--------------------|---------------|----------------------|---------------|---------|
| Customer / OEM            | 顧客/          | OEM              | HONDA       |                    |               |                      |               |         |
| Applied Vehicle/Engine    | etc. 車種、     | エンジン名            | Engine N    | p.1                |               |                      |               |         |
| Manufacture name          | 製造           | ナプライヤー           | Astemo T    | est Seller JP      |               |                      |               |         |
| Manufacture DUNS#         | 製造サプライヤ      | アーのDUNS No.      | 99901712    | 1                  |               |                      |               |         |
| Tool Go                   | ツールGO        | 予定日              | 15.11.202   | 4                  |               |                      |               |         |
| R@R at supplier           | R@R実放        | <b>拖日</b>        | 22.11.202   | 4                  |               |                      |               |         |
| Initial Samples (PPAP / I | PPF) PPAP提   | 出日               | 29.11.202   | 4                  |               |                      |               |         |
| PPAP Approval due date    | e PPAP承      | 認予定日             | 06.12.202   | 4                  |               |                      |               |         |
| SOP                       | SOP予定        | :日               | 13.12.202   | 4                  |               |                      |               |         |
| Comments                  | Astemoカ      | らのコメント           |             |                    |               |                      |               |         |
| Project Information       | Project Team | Project Schedule | Action List | ChangeLog          | Status Report | All Attachments      |               |         |
| Project: A1230-0000       | 01           |                  |             |                    | Save Save     | e and Back to Projec | t List Cancel |         |
|                           |              |                  |             | C                  | ONFIDENTIAL   |                      |               | © Hitac |

### E-3 Project Team プロジェクトチーム

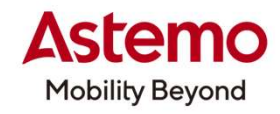

| SUPPLY Supply On Services V News Administration V More V                              |                                    |                          | Asterno Test Seller JP - User JP Asterno Test Seller<br>Log Out |
|---------------------------------------------------------------------------------------|------------------------------------|--------------------------|-----------------------------------------------------------------|
|                                                                                       |                                    |                          |                                                                 |
| My Projects Open tasks Search Projects                                                |                                    |                          |                                                                 |
| Project: A1230-000001                                                                 | Save Save and Back to Project List | Cancel                   | Help and support   Print                                        |
| Project Information Project Team Project Schedule Action List ChangeLog Status Report | All Attachments                    |                          |                                                                 |
| Project Definition                                                                    |                                    |                          |                                                                 |
| Part Number Project Teamをクリック                                                         |                                    | ID                       | 96094                                                           |
| Template Type                                                                         |                                    | Start                    | 07.11.2024                                                      |
| Template Name APQP(F,H)                                                               |                                    | Revision Number          |                                                                 |
| Internal handling - (no Supplier involved)                                            |                                    | Date of Revision         |                                                                 |
| Limited access to attachments -                                                       |                                    | Send reminder e-mails    | x 3 days before due date                                        |
|                                                                                       |                                    | Send e-mails for actions | x                                                               |
|                                                                                       |                                    |                          |                                                                 |
| Supplier Definition                                                                   |                                    |                          |                                                                 |
| *Supplier Name Astemo Test Seller JP                                                  |                                    |                          |                                                                 |
| Supplier DUNS 999017121                                                               |                                    |                          |                                                                 |
| Supplier ID                                                                           |                                    |                          |                                                                 |

CONFIDENTIAL

## E-3 Project Team プロジェクトチーム

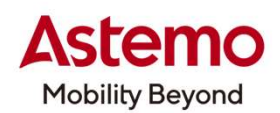

| SUPPLYON SupplyOn Services V News Administration V More V                                              |                                  | Asterno Test Seller JP - User JP Asterno Test Seller<br>Log Out |
|----------------------------------------------------------------------------------------------------|----------------------------------|-----------------------------------------------------------------|
|                                                                                                    |                                  |                                                                 |
| My Projects Open tasks Search Projects                                                                 |                                  |                                                                 |
| Project: A1230-000001 / Supplier Part1     Save and Back to Proje                                      | ct List Cancel                   | Help and support   Print                                        |
| Project Information Project Team Project Schedule Action List ChangeLog Status Report All Attachments  |                                  |                                                                 |
| Users that should have access to the project can be assigned via click on the corresponding role name. |                                  |                                                                 |
| Customer                                                                                               |                                  |                                                                 |
| Customer Roles このプロジェクトに関わるメンバーの登録/管理                                                                  | E-Mail                           | Phone                                                           |
| Supplier Quality assurance (Project Lead)                                                              | kyoko.kishi.vd@hitachiastemo.com | 293                                                             |
| Supplier Quality assurance(ProjectLeadSubstitute)                                                      |                                  | *                                                               |
| CFT/GCFT Leader , PM Write -                                                                           |                                  |                                                                 |
| Design Write -                                                                                         | PH .                             | *                                                               |

## E-3 Project Team プロジェクトチーム

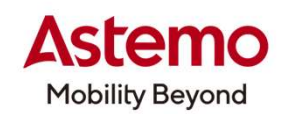

#### Supplier

| Supplier Roles                                                   | Authorization           | Name                        | E-Mail                     | Phone      |
|------------------------------------------------------------------|-------------------------|-----------------------------|----------------------------|------------|
| *S_Project Manager                                               | Write                   | User JP, Astemo Test Seller | slm-migration@supplyon.com | 000        |
| Supplier Quality Eng.                                            | Write                   |                             |                            |            |
| Supplier Sales                                                   | Write                   |                             | -                          |            |
| other member1                                                    | Write                   |                             | -                          |            |
| other member2                                                    | Write                   |                             |                            | 2          |
| other member3                                                    |                         |                             |                            |            |
| Project Information     Project     Project: A1230-000001 / Supp | Team 市<br>青字の部署/担当名をクリッ | クして、それぞれのメンバーを選択する。         | ICEI                       | To the top |

CONFIDENTIAL

ų

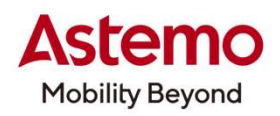

| SUPPLYON SupplyOn Services V Ne                                  | ews Administration V More V             |                                           | Astemo Test Seller JP - User JP Astemo Test Seller<br>Log Out |
|------------------------------------------------------------------|-----------------------------------------|-------------------------------------------|---------------------------------------------------------------|
|                                                                  |                                         |                                           |                                                               |
| My Projects Open tasks Search Projects                           |                                         |                                           |                                                               |
| Project: A1230-000001 / Supplier Part1                           |                                         | Save Save and Back to Project List Cancel | 2 Help and support   Print.                                   |
| Project Information Project Team Project Schedu                  | ule Action List ChangeLog Status Report | All Attachments                           |                                                               |
| Users that should have access to the project can be assigned via | a the corresponding role name.          |                                           |                                                               |
| Customer                                                         |                                         |                                           |                                                               |
| Customer Roles                                                   | Authorizati Project Scheduleをクリ         | E-Mail                                    | Phone                                                         |
| Supplier Quality assurance (Project Lead)                        | Write Buyer, Asten                      | 1001 kyoko.kishi.vd@hitach                | astemo.com 293                                                |
| Supplier Quality assurance(ProjectLeadSubstitute)                | Write -                                 | -                                         | -                                                             |
| CFT/GCFT Leader , PM                                             | Write -                                 | -                                         | -                                                             |
| Design                                                           | Write -                                 | -                                         |                                                               |
| Manufacturing                                                    | Write -                                 | -                                         | · ·                                                           |
| Procurement (BU-P)                                               | Write -                                 | -                                         |                                                               |
| Procurement (GCM)                                                | Write -                                 | -                                         | ÷.                                                            |
| Production control                                               | Write -                                 | -                                         |                                                               |
| Production engineering                                           | Write -                                 |                                           | *                                                             |
| Quality assurance                                                | Write .                                 |                                           | · ·                                                           |
| other member1                                                    | Write -                                 | -                                         |                                                               |

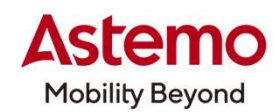

Astemo Test Seller JP - User JP Asterno Test Seller SUPPLYON SupplyOn Services Vews Administration More V Log Out My Projects Open tasks Search Projects Project: A1230-000001 / Supplier Part1 Save Save and Back to Project List Cancel (2) Help and support | Print Project Team Project Schedule Action List ChangeLog Status Report All Attachments Project Information The Samples Schedule is only a reference and not an official order ! Sample schedule > **Project Schedule** Sample scheduleをクリックして開く Delete Work packages Requested Date Traffic light Confirmed Date Closing Date % Attachm.. Open act... Comment A1230-000001 0 0 files 0 actions Phase 0: Quality Activity Rank Supplier Quality assurance (Project Lead). 0 0.1 Quality Activity Rank (only to see ... Supplier Quality assurance (Project Lead) ... 21.11.2024 0 1 file 0 actions Phase 1: Planning (Project Input) S\_Project Manager (Astemo Test Seller, ... 0 > 1.1 \* [AP] Product Specification S\_Project Manager (Astemo Test Seller, 21.11.2024 0 0 files 0 actions 1.2 Supplier Product Specification S\_Project Manager (Astemo Test Seller, 21.11.2024 0 0 files 0 actions 1.3 [A] Definition of Special Character... . S\_Project Manager (Astemo Test Seller, . 21.11.2024 0 0 files 0 actions 1.4 Customer Specific Requirements Supplier Quality assurance (Project Lead). 21.11.2024 0 0 files 0 actions 1.5 \* [A] Supplier Feasibility Commit... S\_Project Manager (Astemo Test Seller, 21.11.2024 0 0 files 0 actions 1.6 \* [A] Sampling (PPA / PPAP) agre. Supplier Quality assurance (Project Lead). 21.11.2024 0 0 files 0 actions 1.7 \* [A] Project Plan / Timing plan S\_Project Manager (Astemo Test Seller, . 21.11.2024 0 0 files 0 actions 1.8 \* [A] Tier N Management (plan) S Project Manager (Astemo Test Seller, 11.01.2120 0 0 files 0 actions

CONFIDENTIAL

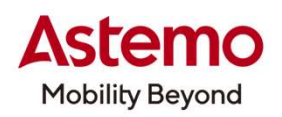

|                                                                      | ) SupplyOn Services ▼ News Adm                                                                                                    | inistration V More V            |                                        |                              |                     |                | A           | sterno Test Seller JP - User JP Asterno Test Seller<br>Log Out |
|----------------------------------------------------------------------|----------------------------------------------------------------------------------------------------|---------------------------------|----------------------------------------|------------------------------|---------------------|----------------|-------------|----------------------------------------------------------------|
| My Projects Project: A12 Project Informa he Samples Sche Sample sche | Open tasks         Search Projects           30-000001 / Supplier Part1         ation           ation         Project Team           Project Schedule         Action           adule is only a reference and not an official order !         action | n List ChangeLog Stat           | Save Save Save                         | ave and Back to Project List | ncel                |                |             | Help and support   Print                                       |
| + Add samp                                                           | Delete                                                                                                    |                                 |                                        |                              |                     |                |             |                                                                |
| Status                                                               | Samples                                                                                                    |                                 | Quantity Responsible                   | Requested Date               | Confirmed Date      | % Closing Date | Attachm. Op | Den Ac Comment                                                 |
| •                                                                    | □ 生産試作イベント                                                                                                    |                                 | 100 Supplier Quality ass               | Irance (Pr 14.11.2024        |                     | 0              | 0 files 0 a | actions                                                        |
|                                                                      |                                                                                                    | 各イベントでの要<br>この情報は、あく<br>正確な数量は、 | 要求数量の計画が表示<br>はでも参考情報です。<br>生産管理からの情報を | される。                         |                     |                |             |                                                                |
| Project Sche                                                         | edule                                                                                                    |                                 |                                        |                              |                     |                |             |                                                                |
| + Add Work                                                           | citem Delete                                                                                                    |                                 |                                        |                              |                     |                |             | 1                                                              |
| Traffic light                                                        | Work packages                                                                                                    | Work item                       | Responsible                            | Requested Date Confi         | rmed Date Closing [ | Date % Attac   | hm Open act | Comment                                                        |
| •                                                                    | A1230-000001                                                                                                    |                                 |                                        |                              |                     | 0 0 file       | s 0 actions | P                                                              |
| •                                                                    |                                                                                                    |                                 |                                        |                              |                     | ~              |             | -                                                              |
|                                                                      |                                                                                                    |                                 |                                        |                              |                     |                |             |                                                                |

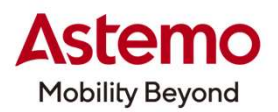

| JPPLYON SupplyOn Services ▼ News Adr<br>spremo                                                                               | ninistration 🔨 More 🔻                                        |                             |                |              |   |         | Astem     | o Test Seller JP - Us | er JP Asterno Test Selle<br>Log Ou |
|----------------------------------------------------------------------------------------------------|--------------------------------------------------------------|-----------------------------|----------------|--------------|---|---------|-----------|-----------------------|------------------------------------|
| Wy Projects Open tasks Search Projects                                                                                       |                                                              |                             |                |              |   |         |           |                       |                                    |
| Project: A1230-000001 / Supplier parts No.                                                                                   | Sa                                                           | ve Save and Back to Project | List Cancel    |              |   |         |           |                       | Help and support   Priv            |
| Project Information Project Team Project Schedule Acti<br>e Samples Schedule is only a reference and not an official order ! | ion List ChangeLog Status Report All Attachments             |                             |                |              |   |         |           |                       |                                    |
| ample schedule >                                                                                                    |                                                              |                             |                |              |   |         |           |                       |                                    |
| roject Schedule                                                                                                    |                                                              |                             |                |              |   |         |           |                       |                                    |
| + Add Work /term                                                                                                    | Project Scheduleを開く                                          |                             |                |              |   |         |           |                       | :                                  |
| affic light Work packages Wor                                                                                                |                                                              | Requested Date              | Confirmed Date | Closing Date | % | Attachm | Open act  | Comment               |                                    |
| A1230-000001                                                                                                    |                                                              |                             |                |              | 0 | 0 files | 0 actions | Þ                     |                                    |
| Phase 0: Quality Activity Rank                                                                                               | Supplier Quality assurance (Project Lead) (Asterno01, Buyer) |                             |                |              | 0 |         |           | Þ                     |                                    |
| 0.1 Quality Activity Rank                                                                                                    | Supplier Quality assurance (Project Lead) (Asterno01, Buyer) | 21.11.2024                  |                |              | 0 | 0 files | 0 actions | Þ                     |                                    |
| Phase 1: Planning (Project In                                                                                                | S_Project Manager (Astemo Test Seller, User JP)              |                             |                |              | 0 |         |           | Þ                     |                                    |
| > 1.1 [AP] Product Specific                                                                                                  | S_Project Manager (Astemo Test Seller, User JP)              | 21.11.2024                  |                |              | 0 | 0 files | 0 actions | Þ                     |                                    |
| 1.2 Supplier Product Spe                                                                                                    | S_Project Manager (Astemo Test Seller, User JP)              | 21.11.2024                  |                |              | 0 | 0 files | 0 actions | Þ                     |                                    |
| 1.3 [A] Definition of Speci                                                                                                  | S_Project Manager (Astemo Test Seller, User JP)              | 21.11.2024                  |                |              | 0 | 0 files | 0 actions | E                     |                                    |
| 1.4 Customer Specific R                                                                                                    | 1, Buyer)                                                    | 21.11.2024                  |                |              | 0 | 0 files | 0 actions | E                     |                                    |
| 1.5 * [A] Supplier Feasibil                                                                                                  |                                                              | 21.11.2024                  |                |              | 0 | 0 files | 0 actions | E                     |                                    |
| 1.6 * [A] Sampling (PPA /                                                                                                    | APQPでの要求事項が                                                  | 21.11.2024                  |                |              | 0 | 0 files | 0 actions | E                     |                                    |
| 1.7 * [A] Project Plan / Ti                                                                                                  |                                                              | 21.11.2024                  |                |              | 0 | 0 files | 0 actions | Þ                     |                                    |
| 1.8 [A] Tier N Manageme                                                                                                    |                                                              | 21.11.2024                  |                |              | 0 | 0 files | 0 actions | Þ                     |                                    |
|                                                                                                    |                                                              | CONFIDENTI                  | AI             |              |   |         |           | litachi Astom         |                                    |

28 © Hitachi Astemo, Ltd. All rights reserved.

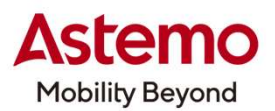

| SUPPLYON SupplyOn Services V News Administration V More V                                                                                                    |                                           |                            | Astemo Test Seller JP - User JP Astemo Test Selle<br>Log Ou |
|----------------------------------------------------------------------------------------------------|-------------------------------------------|----------------------------|-------------------------------------------------------------|
|                                                                                                    |                                           |                            |                                                             |
| y Projects Open tasks Search Projects                                                                                                    |                                           |                            |                                                             |
| Project: A1230-000001 / Supplier parts No.                                                                                                    | Save Save and Back to Project List Cancel |                            | Print Relp and support   Print                              |
| roject Information Project Team Project Schedule Action List ChangeLog Status Report All Attachments<br>Samples Schedule is only a reference and not an official order ! |                                           |                            |                                                             |
| mple schedule >                                                                                                    |                                           |                            |                                                             |
| oject Schedule                                                                                                    |                                           |                            |                                                             |
|                                                                                                    | Beeneneihl                                | しがサプライヤ - 御の頂日け            |                                                             |
| - vno wouk usu                                                                                                    |                                           | ビバタノノイ Y= 閃の項日は、<br>則で計広する |                                                             |
| ffic light Work packages Work item Responsible                                                                                                    | リノノイヤー クリノノイヤー 恒                          | きてとうだりる。                   | Comment                                                     |
| A1230-000001                                                                                                    |                                           |                            |                                                             |
| Phase 0: Quality Activity Rank Supplier Quality assurance (Project Lead) (Asterno01, B                                                                                   | Buyer)                                    | 0                          | Þ                                                           |
| 0.1 Quality Activity Rank Supplier Quality assurance (Project Lead) (Asterno01, B                                                                                        | Buyer) 21.11.2024                         | 0 0 files 0 ac             | tions                                                       |
| > Phase 1: Planning (Project In S_Project Manager (Asterno Test Seller, User JP)                                                                                         |                                           | 0                          | Þ                                                           |
| > 1.1 [AP] Product Specific S_Project Manager (Asterno Test Seller, User JP)                                                                                             | 21.11.2024                                | 0 0 files 0 ac             | tions                                                       |
| 1.2 Supplier Product Spe     S_Project Manager (Asterno Test Seller, User JP)                                                                                            | 21.11.2024                                | 0 0 files 0 ac             | tions                                                       |
| 1.3 [A] Definition of Speci     S_Project Manager (Astemo Test Seller, User JP)                                                                                          | 21.11.2024                                | 0 0 files 0 ac             | tions                                                       |
| 1.4 Customer Specific R Supplier Quality assurance (Project Lead) (Asterno01, B                                                                                          | Buyer) 21.11.2024                         | 0 0 files 0 ac             | tions                                                       |
| 1.5 * [A] Supplier Feasibil     S_Project Manager (Astemo Test Seller, User JP)                                                                                          | 21.11.2024                                | 0 0 files 0 ac             | tions                                                       |
| 1.6 * [A] Sampling (PPA /     Supplier Quality assurance (Project Lead) (Asterno01, B                                                                                    | Buyer) 21.11.2024                         | 0 0 files 0 ac             | tions                                                       |
| 1.7 * [A] Project Plan / Ti S_Project Manager (Astemo Test Seller, User JP)                                                                                              | 21.11.2024                                | 0 0 files 0 ac             | tions                                                       |
| 1.8 [A] Tier N Manageme     S_Project Manager (Astemo Test Seller, User JP)                                                                                              | 21.11.2024                                | 0 0 files 0 ac             | tions                                                       |
|                                                                                                    |                                           |                            |                                                             |

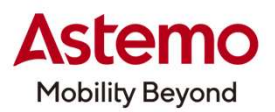

|                | ) SupplyOn Services <b>v</b> New                                                               | s Administration ▼ | More 🔻                                  |                       |                         |                |              |     |          | Asten     | no Test Seller JP - U: | er JP Asterno Test Selle<br>Log Ou |
|----------------|------------------------------------------------------------------------------------------------|--------------------|-----------------------------------------|-----------------------|-------------------------|----------------|--------------|-----|----------|-----------|------------------------|------------------------------------|
|                |                                                                                                |                    |                                         |                       |                         |                |              |     |          |           |                        |                                    |
| My Projects    | Open tasks Search Projects                                                                     |                    |                                         |                       |                         |                |              |     |          |           |                        |                                    |
| Project: A1    | 1230-000001 / Supplier parts No.                                                               |                    |                                         | Save                  | ave and Back to Project | List Cancel    |              |     |          |           |                        | Help and support   Print           |
| Project Inform | nation Project Team Project Schedule<br>hedule is only a reference and not an official order ! | Action List        | ChangeLog Status Report All At          | ttachments            |                         | (              |              |     |          |           |                        |                                    |
| Sample scł     | hedule >                                                                                       |                    |                                         |                       |                         |                | 冬百日に         | 対する | Astemo   | いらの       |                        |                                    |
| Project Sch    | hedule                                                                                         |                    |                                         |                       |                         |                | 対応期日         |     | 13101107 |           |                        |                                    |
| + Add Wo       | rk item                                                                                        |                    |                                         |                       |                         |                |              |     |          |           |                        | :                                  |
| Traffic light  | Work packages                                                                                  | Work item          | Responsible                             |                       | Requested Date          | Confirmed Date | Closing Date | %   | Attachm  | Open act  | Comment                |                                    |
| •              | A1230-000001                                                                                   |                    |                                         |                       |                         |                |              | 0   | 0 files  | 0 actions | Þ                      |                                    |
| •              | ✓ □ Phase 0: Quality Activity Rank                                                             |                    | Supplier Quality assurance (Project Lea | ad) (Astemo01, Buyer) |                         |                |              | 0   |          |           | E                      |                                    |
| •              | 0.1 Quality Activity Rank                                                                      |                    | Supplier Quality assurance (Project Lea | ad) (Astemo01, Buyer) | 21.11.2024              |                |              | 0   | 0 files  | 0 actions | P                      |                                    |
| •              | ✓                                                                                              |                    | S_Project Manager (Astemo Test Seller   | r, User JP)           |                         |                |              | 0   |          |           | Þ                      |                                    |
| ٠              | > 1.1 [AP] Product Specific                                                                    |                    | S_Project Manager (Astemo Test Seller   | r, User JP)           | 21.11.2024              | <u></u>        |              | 0   | 0 files  | 0 actions | Þ                      |                                    |
| •              | 1.2 Supplier Product Spe                                                                       |                    | S_Project Manager (Astemo Test Seller   | r, User JP)           | 21.11.2024              |                |              | 0   | 0 files  | 0 actions | Þ                      |                                    |
| •              | 1.3 [A] Definition of Speci                                                                    |                    | S_Project Manager (Astemo Test Seller   | r, User JP)           | 21.11.2024              | <u></u>        |              | 0   | 0 files  | 0 actions | Þ                      |                                    |
| •              | 1.4 Customer Specific R                                                                        |                    | Supplier Quality assurance (Project Lea | ad) (Astemo01, Buyer) | 21.11.2024              |                |              | 0   | 0 files  | 0 actions | Þ                      |                                    |
| •              | 1.5 * [A] Supplier Feasibil                                                                    |                    | S_Project Manager (Astemo Test Seller   | r, User JP)           | 21.11.2024              | <u></u>        |              | 0   | 0 files  | 0 actions | Þ                      |                                    |
| •              | 1.6 * [A] Sampling (PPA /                                                                      |                    | Supplier Quality assurance (Project Lea | ad) (Astemo01, Buyer) | 21.11.2024              |                |              | 0   | 0 files  | 0 actions | P                      |                                    |
| •              | 1.7 * [A] Project Plan / Ti                                                                    |                    | S_Project Manager (Astemo Test Seller   | r, User JP)           | 21.11.2024              | <u></u>        |              | 0   | 0 files  | 0 actions | P                      |                                    |
| •              | 1.8 [A] Tier N Manageme                                                                        |                    | S_Project Manager (Astemo Test Seller   | r, User JP)           | 21.11.2024              |                |              | 0   | 0 files  | 0 actions | P                      |                                    |

30 © Hitachi Astemo, Ltd. All rights reserved.

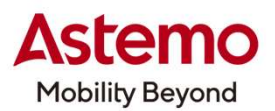

| UPPLYON) SupplyOn Services - New                                 | ws Administration ▼ More ▼                                  |                                     |           | Astemo Te  | st Seller JP - User JP Asterno Test Seller<br>Log Ou |
|------------------------------------------------------------------|-------------------------------------------------------------|-------------------------------------|-----------|------------|------------------------------------------------------|
|                                                                  |                                                             |                                     |           |            |                                                      |
| Ay Projects Open tasks Search Projects                           |                                                             |                                     |           |            |                                                      |
| Project: A1230-000001 / Supplier parts No.                       | Save Save                                                   | ave and Back to Project List Cancel |           |            | Help and support   Prin                              |
| Project Information Project Team Project Schedu                  | Jle Action List ChangeLog Status Report All Attachments     |                                     |           |            |                                                      |
| Samples Schedule is only a reference and not an official order ! |                                                             |                                     |           |            |                                                      |
|                                                                  |                                                             |                                     |           |            |                                                      |
| bject Schedule                                                   |                                                             |                                     |           |            |                                                      |
| + Add Work Item                                                  |                                                             |                                     |           | <b>`</b>   | 1                                                    |
| affic light Work packages                                        | Work item Responsible                                       | Req                                 |           | Open act C | Comment                                              |
| A1230-000001                                                     |                                                             | コメントでAstemoから                       | の具体的な要求   | 0 actions  | 3                                                    |
| ✓ □ Phase 0: Quality Activity Rank                               | Supplier Quality assurance (Project Lead) (Astemo01, Buyer) | 事項が記載されている                          | 場合もあります。  | $\searrow$ | =                                                    |
| 0.1 Quality Activity Rank                                        | Supplier Quality assurance (Project Lead) (Astemo01, Buyer) | 21.1                                |           | 0 actions  | =                                                    |
| ✓ □ Phase 1: Planning (Project In                                | S_Project Manager (Astemo Test Seller, User JP)             |                                     | 0         | l.         | =                                                    |
| > 1.1 [AP] Product Specific                                      | S_Project Manager (Astemo Test Seller, User JP)             | 21.11.2024                          | 0 0 files | 0 actions  | =                                                    |
| 1.2 Supplier Product Spe                                         |                                                             |                                     | files     | 0 actions  | 3                                                    |
| 1.3 [A] Definition of Speci                                      | * = 必須頂日 / Mandator                                         | 77                                  | les       | 0 actions  | 3                                                    |
| 1.4 Customer Specific R                                          | —————————————————————————————————————                       | у                                   | les       | 0 actions  | 3                                                    |
| 1.5 * [A] Supplier Feasibil                                      | *項目以外の項目は、Astemo                                            | からの要求に従い対応。                         | les       | 0 actions  | 3                                                    |
| 1.6 * [A] Sampling (PPA /                                        |                                                             |                                     | lies      | 0 actions  | 3                                                    |
| 1.7 * [A] Project Plan / Ti                                      | S_Project Manager (Astemo Test Seller, User JP)             | 21.11.2024                          | 0 0 files | 0 actions  | 3                                                    |
| 1.8 [A] Tier N Manageme                                          | S_Project Manager (Astemo Test Seller, User JP)             | 21.11.2024                          | 0 0 files | 0 actions  | 3                                                    |
| 1.8 [A] Tier N Manageme                                          | S_Project Manager (Astemo Test Seller, User JP)             |                                     | 0 0 files | 0 actions  |                                                      |

31 © Hitachi Astemo, Ltd. All rights reserved.

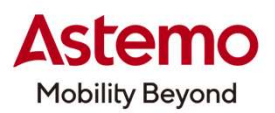

|                                                                           | ) SupplyOn Services <b>v News</b> Admi                                                                                                    | inistration <b>v</b> More <b>v</b>     |                                               |                                         | Asterno Test Seller JP - User JP Asterno Test Seller<br>Log Out |
|---------------------------------------------------------------------------|----------------------------------------------------------------------------------------------------|----------------------------------------|-----------------------------------------------|-----------------------------------------|-----------------------------------------------------------------|
| My Projects<br>Project: A<br>Project Infor<br>The Samples So<br>Sample sc | Open tasks         Search Projects           1230-000001 / Supplier Part1           mation         Project Team         Project Schedule         Action           chedule is only a reference and not an official order !         Action         Action | n List ChangeLog Status Report All Att | Save Save and Back to Pro<br>tachments<br>頂きこ | 目に対しては、基本的に、項<br>「ァイルを添付することで対応]        | 目に対する帳票を作成<br>頂きます。                                             |
| + Add W                                                                   | hedule Ork Item Delete                                                                                                    |                                        |                                               |                                         | :                                                               |
| Traffic light                                                             | Work packages                                                                                                    | Work item Responsible                  | Requested Date Confirme                       | d Date Closing Date % Attachm           | Open act Comment                                                |
| •                                                                         | A1230-000001                                                                                                    |                                        |                                               | 0 0 files                               | 0 actions                                                       |
| •                                                                         | Phase 0: Quality Activity Rank                                                                                                    | Supplier Quality ass                   | urance (Project Lead)                         | 0                                       | Þ                                                               |
| •                                                                         | 0.1 Quality Activity Rank (only to see                                                                                                    | Supplier Quality ass                   | surance (Project Lead) 21.11.2024             | 0 1 file                                | 0 actions                                                       |
| •                                                                         | Phase 1: Planning (Project Input)                                                                                                    | S_Project Manager                      | (Astemo Test Seller,                          | 0                                       | P                                                               |
|                                                                           | > 1.1 * [AP] Product Specification                                                                                                    | S_Project Manager                      | (Astemo Test Seller, 21.11.2024               | 0 0 files <b>f</b>                      | 0 actions                                                       |
| •                                                                         | 1.2 Supplier Product Specification                                                                                                    | S_Project Manager                      | (Astemo Test Seller, 21.11.2024               | 0 O files                               |                                                                 |
| •                                                                         | 1.3 [A] Definition of Special Character                                                                                                    | S_Project Manager                      | (Astemo Test Seller, 21.11.2024               | 0 0 files                               | 0 actions                                                       |
| •                                                                         | 1.4 Customer Specific Requirements                                                                                                    | Supplier Quality ass                   | surance (Project Lead) 21.11.2024             | 0 0 files                               |                                                                 |
|                                                                           | 1.5 * [A] Supplier Feasibility Commit                                                                                                    | S_Project Manager                      | (Astemo Test Seller, 21.11.2024               | 0 0 files                               |                                                                 |
|                                                                           | 1.6 * [A] Sampling (PPA / PPAP) agre                                                                                                    | Supplier Quality ass                   | surance (Project Lead) 21.11.2024             | 0 0 files                               | Attachmentsの 0 filesをクリック                                       |
|                                                                           | 1 7 * [A] Project Plan / Timing plan                                                                                                    | S Project Manager                      | (Astemo Test Seller 21 11 2024                | 0 0 files                               |                                                                 |
| -                                                                         |                                                                                                    | C Draint Manager                       | (Actomo Text Poller 44 04 2420                | 0 0 0 0 0 0 0 0 0 0 0 0 0 0 0 0 0 0 0 0 | —                                                               |
|                                                                           | 1.8 " [A] Her N Management (plan)                                                                                                    | S_Project Manager                      | (Asterno rest Seller, 11.01.2120              | v O files                               |                                                                 |

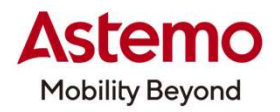

|                   | Supply            | On Services 🔻         | <b>News</b> Administration              | ▼ More ▼                                  |                             |                          |                           |               |            | Asterno Test | Seller JP - User JP Asterno Test Seller<br>Log Out |
|-------------------|-------------------|-----------------------|-----------------------------------------|-------------------------------------------|-----------------------------|--------------------------|---------------------------|---------------|------------|--------------|----------------------------------------------------|
|                   |                   |                       |                                         |                                           |                             |                          |                           |               |            |              |                                                    |
| My Projects       | Open tasks        | Search Projects       |                                         |                                           |                             |                          |                           |               |            |              |                                                    |
| Attachments       |                   |                       |                                         |                                           |                             | Save Back                | ]                         |               |            |              | Print   Print                                      |
| Here you see an o | overview of all a | ttachments of a proje | ect. Furthermore, you can select indivi | dual attachments and download them as     | a packed ZIP file to your c | computer.                |                           |               |            |              |                                                    |
| Depending on inte | ernet connection  | bandwidth, attachm    | ents with a size of more than 50MB ca   | in cause time out errors while uploading. | Please split your attachme  | ents in multiple files i | time out errors occur.    |               |            |              |                                                    |
|                   |                   |                       |                                         |                                           |                             |                          |                           |               |            |              |                                                    |
| Add Attachm       | nent to proj      | ect A1230-0000        | 001 / Supplier Part1: eleme             | nt - 1.1 * [AP] Product Specif            | cation                      |                          |                           |               |            |              |                                                    |
| Title:            |                   |                       |                                         |                                           | /                           |                          |                           |               |            |              |                                                    |
| File:             |                   |                       | Browse                                  |                                           | —— 添付                       | するファイリ                   | しのタイトルを入力                 | Ι.            |            |              |                                                    |
|                   | Uplo              | ad                    |                                         |                                           | Brow                        |                          | クレて添付ファイ                  | 。<br>しを選択する   |            |              |                                                    |
| Attachments       | to project        | A1230-000001          | Supplier Part1: element -               | 1.1 * [AP] Product Specificat             | on                          | 1002///                  |                           |               |            |              |                                                    |
|                   | tachmonto         |                       | 11                                      |                                           |                             |                          |                           |               |            |              |                                                    |
| 0 Attachment      | achimenta         |                       |                                         |                                           |                             |                          |                           |               |            |              |                                                    |
| T                 | Title             |                       | File Name                               | Acceptan                                  | e PPAP                      | Version                  | Attachment Classification | Creation Date | Created By | Versioning   | Comment                                            |
| 0 Attachment      |                   |                       |                                         |                                           |                             | 10 🗸 Entries per         | page                      |               |            |              |                                                    |
|                   |                   |                       |                                         |                                           |                             |                          |                           |               |            |              |                                                    |
|                   |                   |                       |                                         |                                           |                             | Save Back                | ]                         |               |            |              | To the top                                         |

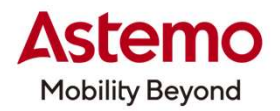

|                      | SupplyC          | )n Services                      | ▼ News            | Administration <b>T</b>     | More 🔻                    |                        |                       |                        |                           |               |            | Astemo Test S | eller JP - User JP Asterno Test Seller<br>Log Out |
|----------------------|------------------|----------------------------------|-------------------|-----------------------------|---------------------------|------------------------|-----------------------|------------------------|---------------------------|---------------|------------|---------------|---------------------------------------------------|
|                      |                  |                                  |                   |                             |                           |                        |                       |                        |                           |               |            |               |                                                   |
| My Projects Op       | pen tasks        | Search Projects                  |                   |                             |                           |                        |                       |                        |                           |               |            |               |                                                   |
| Attachments          |                  |                                  |                   |                             |                           |                        |                       | Save Back              |                           |               |            |               | Help and support   Print                          |
| Here you see an over | rview of all att | achments of a pro                | ject. Furthermor  | e, you can select individua | il attachments and downl  | load them as a packed  | ZIP file to your comp | outer.                 |                           |               |            |               |                                                   |
| Depending on interne | et connection I  | oand <mark>wi</mark> dth, attach | ments with a size | of more than 50MB can       | cause time out errors whi | le uploading. Please s | plit your attachments | in multiple files if t | ime out errors occur.     |               |            |               |                                                   |
| Add Attachmen        | nt to proje      | ct A1230-000                     | 0001 / Suppl      | ier Part1: element          | - 1.1 * [AP] Produ        |                        |                       |                        |                           |               |            |               |                                                   |
| Title:               |                  |                                  |                   |                             |                           |                        |                       |                        |                           |               |            |               |                                                   |
| File:                |                  |                                  |                   | Browse                      |                           | ] ファイルを                | 選択した。                 | S, Uploa               | adをクリック                   |               |            |               |                                                   |
|                      | Uploa            |                                  |                   |                             |                           |                        |                       | -                      |                           |               |            |               |                                                   |
| Attachments to       | project A        | 123 40001                        | / Supplier I      | Part1: element - 1.         | 1 * [AP] Product S        | in                     |                       |                        |                           |               |            |               |                                                   |
| Only project attachr | nments           |                                  |                   |                             |                           |                        |                       |                        |                           |               |            |               |                                                   |
| 0 Attachment         |                  |                                  |                   |                             |                           |                        |                       |                        |                           |               |            |               |                                                   |
| Title                | e                |                                  |                   | File Name                   |                           | Acceptance             | PPAP                  | Version                | Attachment Classification | Creation Date | Created By | Versioning    | Comment                                           |
| 0 Attachment         |                  |                                  |                   |                             |                           |                        | 10                    | ✓ Entries per p        | page                      |               |            |               |                                                   |
|                      |                  |                                  |                   |                             |                           |                        |                       | Save Back              |                           |               |            |               | To the top                                        |

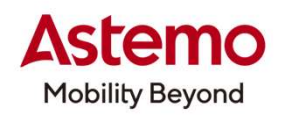

|                              | ) Supply           | yOn Services                          | ▼ News Administration ▼ More                         | <b>2</b> 43                             |                     |                      |                           |                     |                             | Asterno Test \$                       | Seller JP - User JP Aste | mo Test Selle<br>Log O |
|------------------------------|--------------------|---------------------------------------|------------------------------------------------------|-----------------------------------------|---------------------|----------------------|---------------------------|---------------------|-----------------------------|---------------------------------------|--------------------------|------------------------|
|                              |                    |                                       |                                                      |                                         |                     |                      |                           |                     |                             |                                       |                          |                        |
| ly Projects                  | Open tasks         | Search Projects                       |                                                      |                                         |                     |                      |                           |                     |                             |                                       |                          |                        |
| tachments                    |                    |                                       |                                                      |                                         |                     | Save Back            |                           |                     |                             |                                       | 🕜 Help ar                | nd support   F         |
| re you see a                 | an overview of all | attachme <mark>nt</mark> s of a proje | ect. Furthermore, you can select individual attachmo | ents and download them as a packed Z    | IP file to your com | puter.               |                           |                     |                             |                                       |                          |                        |
| pending on i                 | internet connectio | n bandwidth, attachm                  | nents with a size of more than 50MB can cause time   | out errors while uploading. Please spli | t your attachments  | in multiple files if | f time out errors occur.  |                     |                             |                                       |                          |                        |
| ld Attach                    | nment to pro       | ject A1230-000                        | 001 / Supplier Part1: element - 1.1 *                | AP] Product Specification               |                     |                      |                           |                     |                             |                                       |                          |                        |
| e:                           |                    |                                       |                                                      |                                         |                     |                      |                           |                     |                             |                                       |                          |                        |
| <u>Ľ</u>                     |                    |                                       | Browse                                               |                                         |                     |                      |                           |                     |                             |                                       |                          |                        |
|                              | Up                 | load                                  |                                                      |                                         |                     |                      |                           |                     |                             |                                       |                          |                        |
| tachmen                      | ts to project      | A1230-000001                          | / Supplier Part1: element - 1.1 * [AP]               | Product Specification                   |                     |                      |                           |                     |                             |                                       |                          |                        |
| Only project :<br>Attachment | attachments        |                                       |                                                      |                                         |                     |                      |                           |                     |                             |                                       |                          |                        |
| Titl                         | e                  |                                       | File Name                                            | Acceptance                              | PPAP                | Version              | Attachment Classification | Creation Date       | Created By                  | Versioning                            | Comment                  |                        |
| alete                        |                    |                                       |                                                      |                                         |                     |                      |                           |                     |                             |                                       |                          |                        |
| Sup                          | pplier1            |                                       | Attachmen.pdf                                        |                                         |                     | AA                   | РРАР                      | 08.11.2024 04:41:21 | User JP, Astemo Test Seller | Upload new version                    | =                        |                        |
| elete                        |                    |                                       | $\wedge$                                             |                                         |                     |                      |                           |                     |                             |                                       |                          |                        |
| Attachment                   |                    |                                       |                                                      |                                         | 10                  | ✓ Entries per        | page                      |                     |                             |                                       |                          |                        |
|                              |                    |                                       |                                                      |                                         |                     | Save Back            |                           |                     |                             |                                       |                          | To the                 |
|                              |                    | 5                                     | ファイルが添付される。                                          |                                         |                     |                      |                           |                     |                             |                                       |                          |                        |
|                              |                    |                                       |                                                      |                                         |                     |                      |                           |                     |                             |                                       |                          |                        |
|                              |                    | $\subseteq$                           |                                                      |                                         |                     |                      |                           |                     |                             |                                       |                          |                        |
|                              |                    |                                       |                                                      |                                         |                     |                      |                           |                     | <u>e 11</u>                 | · · · · · · · · · · · · · · · · · · · |                          |                        |

© Hitachi Astemo, Ltd. All rights reserved. 30

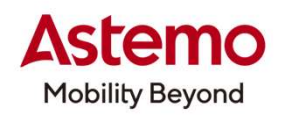

|                                      | rvices ▼ News Administration ▼ Mor                              | e▼                                     |                                    |                                |                           |                     |                                                          | Astemo Test                                    | Seller JP - User JP Asterno Test<br>Lo |
|--------------------------------------|-----------------------------------------------------------------|----------------------------------------|------------------------------------|--------------------------------|---------------------------|---------------------|----------------------------------------------------------|------------------------------------------------|----------------------------------------|
| Preinster Onen traine Pennel         | h Decision                                                      |                                        |                                    |                                |                           |                     |                                                          |                                                |                                        |
| hments                               | i i i ijeus                                                     |                                        |                                    | Save Back                      | ]                         |                     |                                                          |                                                | Help and support                       |
| you see an overview of all attachmen | ts of a project. Furthermore, you can select individual attachm | ients and download them as a packed    | ZIP file to your con               | nputer.                        |                           |                     |                                                          |                                                |                                        |
| iding on internet connection bandwid | ith, attachments with a size of more than 50MB can cause tim    | e out errors while uploading. Please s | pl <mark>it</mark> your attachment | s in multiple files if         | time out errors occur.    |                     |                                                          |                                                |                                        |
| Attachment to project A1             | 230-000001 / Supplier Part1: element - 1.1 *                    | [AP] Product Specification             |                                    |                                |                           |                     |                                                          |                                                |                                        |
| [                                    |                                                                 |                                        |                                    |                                |                           |                     |                                                          |                                                |                                        |
|                                      | Browse                                                          |                                        |                                    |                                |                           |                     |                                                          |                                                |                                        |
| Upload                               |                                                                 |                                        |                                    |                                |                           |                     |                                                          |                                                |                                        |
| chments to project A1230-            | .000001 / Supplier Part1: element - 1.1 * [AP                   | ] Product Specification                |                                    |                                |                           |                     |                                                          |                                                |                                        |
| y project attachments<br>chment      |                                                                 |                                        |                                    |                                |                           |                     |                                                          |                                                |                                        |
| Title                                | File Name                                                       | Acceptance                             | PPAP                               | Version                        | Attachment Classification | Creation Date       | Created By                                               | Versioning                                     | Comment                                |
|                                      |                                                                 |                                        |                                    |                                |                           |                     |                                                          |                                                |                                        |
| e                                    |                                                                 |                                        |                                    |                                |                           |                     |                                                          |                                                |                                        |
| e<br>Supplier1                       | Attachmen.pdf                                                   |                                        | <b>V</b>                           | AA                             | РРАР                      | 08.11.2024 04:41:21 | User JP, Astemo Test Seller                              | Upload new version                             | =                                      |
| e<br>Supplier1<br>e                  | Attachmen.pdf                                                   |                                        |                                    | AA                             | ΡΡΑΡ                      | 08.11.2024 04:41:21 | User JP, Astemo Test Seller                              | Upload new version                             |                                        |
| te<br>Supplier1<br>te<br>chment      | Attachmen.pdf                                                   |                                        |                                    | AA                             | PPAP                      | 08.11.2024 04:41:21 | User JP, Astemo Test Seller                              | Upload new version                             |                                        |
| e Supplier1                          | Attachmen.pdf                                                   |                                        | <b>2</b>                           | AA<br>Entries per<br>Save Back | PPAP<br>page              | 08.11.2024 04:41:21 | User JP, Astemo Test Seller                              | Upload new version                             | ►<br>(1)                               |
| e Supplier1                          | Attachmen.pdf                                                   |                                        | <b>∠</b><br>_10                    | AA<br>Entries per<br>Save Back | PPAP<br>page              | 08.11.2024 04:41:21 | User JP, Astemo Test Seller<br>ファイルをアップ<br>Upload new v  | Upload new version<br>グデートしたい場合<br>versionをクリッ | ■<br>合は、<br>クして更新する。                   |
| e Supplier1                          | Attachmen.pdf                                                   |                                        | ☑<br>10                            | AA<br>Entries per<br>Save Back | PPAP<br>page              | 08.11.2024 04:41:21 | User JP, Asterno Test Seller<br>ファイルをアップ<br>Upload new v | Upload new version<br>デートしたい場合<br>versionをクリッ  | ■<br>合は、<br>クして更新する。                   |

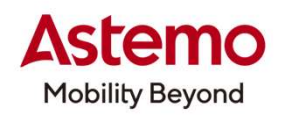

| SUPPLYON SupplyOn Services V News Administration V More V                                                                                  |                   |                                |                           |                     |                             | Asterno Test S           | eller JP - User JP Asterno Test Seller<br>Log Out |
|----------------------------------------------------------------------------------------------------|-------------------|--------------------------------|---------------------------|---------------------|-----------------------------|--------------------------|---------------------------------------------------|
| My Projects Open tasks Search Projects                                                                                                    |                   |                                |                           |                     |                             |                          |                                                   |
| Attachments                                                                                                    |                   | Save Back                      |                           |                     |                             |                          | Print                                             |
| Here you see an overview of all attachments of a project. Furthermore, you can select individual attachments and download them as a packed | l ZIP file to you | ur computer.                   |                           |                     |                             |                          |                                                   |
| Depending on internet connection bandwidth, attachments with a size of more than 50MB can cause time out errors while uploading. Please s  | plit your attach  | nments in multiple files if ti | me out errors occur.      |                     |                             |                          |                                                   |
| Add Attachment to project A1230-000001 / Supplier Part1: element - 1.1 * [AP] Product Specification                                        | 1                 |                                |                           |                     |                             |                          |                                                   |
| Title:                                                                                                    |                   |                                |                           |                     |                             |                          |                                                   |
| File: Browse                                                                                                    |                   |                                |                           |                     |                             |                          |                                                   |
| Upload                                                                                                    |                   |                                |                           |                     |                             |                          |                                                   |
| Attachments to project A1230-000001 / Supplier Part1: element - 1.1 * [AP] Product Specification                                           |                   |                                |                           |                     |                             |                          |                                                   |
| Title File Name Acceptance                                                                                                    | РРАР              | Version                        | Attachment Classification | Creation Date       | Created By                  | Versioning               | Comment                                           |
| Delete                                                                                                    |                   |                                |                           |                     |                             |                          |                                                   |
| Supplier1 Attachmen.pdf                                                                                                    | 2                 | АА                             | РРАР                      | 08.11.2024 04:41:21 | User JP, Astemo Test Seller | Upload new version       | )=                                                |
| Delete                                                                                                    |                   |                                |                           |                     |                             |                          |                                                   |
| 1 Attachment                                                                                                    |                   | 10 🗸 Entries per p             | age                       |                     |                             |                          |                                                   |
|                                                                                                    | _                 | Save Back                      |                           | ファイルの沃              | 付がウマしたこの                    | ava/Paakを力L              | To the top                                        |
| 削除したい場合は、チェックを入れてDeleteをクリッ                                                                                                    | 2                 |                                |                           | 前の面面に               | 内ル・元」 したらら<br>戻る            | ave/back@25              |                                                   |
|                                                                                                    | J                 |                                |                           |                     |                             |                          |                                                   |
|                                                                                                    |                   |                                | ,                         |                     |                             |                          |                                                   |
|                                                                                                    | ļ                 | CONFIDENTI                     | AL                        |                     | © Hita                      | achi Astemo, Ltd. All ri | ghts reserved. 37                                 |

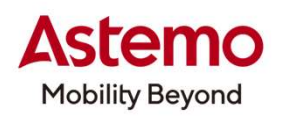

|                | ) SupplyOn Services ▼ News Adn                                                                 | ninistration <b>v</b> More <b>v</b> |                                           |                           |                |              |           |          | A         | sterno Test Seller JP - | User JP Asterno Test Seller<br>Log Out |
|----------------|------------------------------------------------------------------------------------------------|-------------------------------------|-------------------------------------------|---------------------------|----------------|--------------|-----------|----------|-----------|-------------------------|----------------------------------------|
|                |                                                                                                |                                     |                                           |                           |                |              |           |          |           |                         |                                        |
| My Projects    | Open tasks Search Projects                                                                     |                                     |                                           |                           |                |              |           |          |           |                         |                                        |
| Project: A1    | 230-000001 / Supplier Part1                                                                    |                                     | Save Save                                 | e and Back to Project Lis | st Cancel      |              |           |          |           |                         | Help and support   Print               |
| Project Inform | ation Project Team Project Schedule Activedule is only a reference and not an official order ! | ion List ChangeLog Stat             | us Report All Attachments                 |                           |                |              |           |          |           |                         |                                        |
| Sample sch     | edule >                                                                                        |                                     |                                           |                           |                |              |           |          |           |                         |                                        |
| Project Sch    | edule                                                                                          |                                     |                                           |                           |                |              |           |          |           |                         |                                        |
| + Add Wor      | k llem Delete                                                                                  |                                     |                                           |                           |                |              |           |          |           |                         | :                                      |
| Traffic light  | Work packages                                                                                  | Work item                           | Responsible                               | Requested Date            | Confirmed Date | Closing Date | 0%        | Attachm  | Open act  | Comment                 |                                        |
| •              | A1230-000001                                                                                   |                                     |                                           |                           |                |              | 0         | 0 files  | 0 actions |                         |                                        |
| •              | ✓ □ Phase 0: Quality Activity Rank                                                             |                                     | Supplier Quality assurance (Project Lead) |                           |                |              | 0         |          |           | B                       |                                        |
| •              | 0.1 Quality Activity Rank (only to see                                                         |                                     | Supplier Quality assurance (Project Lead) | 21.11.2024                |                |              | 0         | 1 file   | 0 actions | B                       |                                        |
| •              | ✓ □ Phase 1: Planning (Project Input)                                                          |                                     | S_Project Manager (Astemo Test Seller,    |                           |                |              | 0         |          |           | þ                       |                                        |
| ٠              | > 1.1 * [AP] Product Specification                                                             |                                     | S_Project Manager (Astemo Test Seller,    | 21.11.2024                |                |              | 0         | 1 file   | 0 actions | þ                       |                                        |
|                | 1.2 Supplier Product Specification                                                             |                                     | S_Project Manager (Astemo Test Seller,    | 21.11.2024                |                |              | 0         | 0 files  | 0 actions | Þ                       |                                        |
| •              | 1.3 [A] Definition of Special Character                                                        |                                     | S_Project Manager (Astemo Test Seller,    | 21.11.2024                |                | וזיר         | <br>LLの添付 | 〜<br>が完了 | すると、ム     | ttachmen                | itsl.                                  |
| •              | 1.4 Customer Specific Requirements                                                             |                                     | Supplier Quality assurance (Project Lead) | 21.11.2024                |                | 1 file       | と表示さ      | されます。    |           |                         |                                        |
| ٠              | 1.5 * [A] Supplier Feasibility Commit                                                          |                                     | S_Project Manager (Astemo Test Seller,    | 21.11.2024                |                |              | 0         | 0 files  | 0 actions | þ                       |                                        |
|                |                                                                                                |                                     |                                           |                           |                |              |           |          |           |                         | 6                                      |

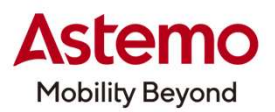

|                                                                    | SupplyOn Services V News Adr                                                                                          | ninistration <b>T</b> More <b>T</b> |                                           |                       |                |              |      |         | A         | stemo Test Seller JP - User J | P Astemo Test Seller<br>Log Out |
|--------------------------------------------------------------------|----------------------------------------------------------------------------------------------------|-------------------------------------|-------------------------------------------|-----------------------|----------------|--------------|------|---------|-----------|-------------------------------|---------------------------------|
| My Projects                                                        | Open tasks Search Projects                                                                                            |                                     |                                           |                       |                |              |      |         |           |                               |                                 |
| Project: A12                                                       | 130-000001 / Supplier Part1                                                                                           |                                     | Save Save                                 | e and Back to Project | List Cancel    |              |      |         |           | 0                             | Help and support   Print        |
| Project Informa<br>The Samples Scho<br>Sample scho<br>Project Scho | ation Project Team Project Schedule Acti<br>edule is only a reference and not an official order I<br>edule ><br>edule | on List ChangeLog State             | us Report All Attachments                 |                       |                |              | サプラ1 | イヤー側で   | での対応      | 日を入力。                         |                                 |
| + Add Worl                                                         | citem 🔲 Delete                                                                                                    |                                     |                                           |                       |                |              |      |         |           |                               |                                 |
| Traffic light                                                      | Work packages                                                                                                    | Work item                           | Responsible                               | Requested Date        | Confirmed Date | Closing Date | %    | Attachm | Open act  | Comment                       |                                 |
| •                                                                  | A1230-000001                                                                                                    |                                     |                                           |                       |                |              | 0    | 0 files | 0 actions | Ē                             |                                 |
| •                                                                  | Phase 0: Quality Activity Rank                                                                                        |                                     | Supplier Quality assurance (Project Lead) |                       |                |              | 0    |         |           | F                             |                                 |
|                                                                    | 0.1 Quality Activity Rank (only to see                                                                                |                                     | Supplier Quality assurance (Project Lead) | 21.11.2024            |                |              | 0    | 1 file  | 0 actions | Þ                             |                                 |
| •                                                                  | <ul> <li>Phase 1: Planning (Project Input)</li> </ul>                                                                 |                                     | S_Project Manager (Astemo Test Seller,    |                       |                |              | 0    |         |           | Þ                             |                                 |
|                                                                    | > 1.1 * [AP] Product Specification                                                                                    |                                     | S_Project Manager (Astemo Test Seller,    | 21.11.2024            |                |              | 0    | 0 files | 0 actions | F                             |                                 |
| •                                                                  | 1.2 Supplier Product Specification                                                                                    |                                     | S_Project Manager (Astemo Test Seller,    | 21.11.2024            |                |              | 0    | 0 files | 0 actions | F                             |                                 |
| •                                                                  | 1.3 [A] Definition of Special Character                                                                               |                                     | S_Project Manager (Astemo Test Seller,    | 21.11.2024            |                |              | 0    | 0 files | 0 actions | F                             |                                 |
| •                                                                  | 1.4 Customer Specific Requirements                                                                                    |                                     | Supplier Quality assurance (Project Lead) | 21.11.2024            |                |              | 0    | 0 files | 0 actions | Þ                             |                                 |
| •                                                                  | 1.5 * [A] Supplier Feasibility Commit                                                                                 |                                     | S_Project Manager (Astemo Test Seller,    | 21.11.2024            |                |              | 0    | 0 files | 0 actions | Þ                             |                                 |
| •                                                                  | 1.6 * [A] Sampling (PPA / PPAP) agre                                                                                  |                                     | Supplier Quality assurance (Project Lead) | 21.11.2024            |                |              | 0    | 0 files | 0 actions | E                             |                                 |
| •                                                                  | 1.7 * [A] Project Plan / Timing plan                                                                                  |                                     | S_Project Manager (Astemo Test Seller,    | 21.11.2024            |                |              | 0    | 0 files | 0 actions | Þ                             |                                 |
| •                                                                  | 1.8 * [A] Tier N Management (plan)                                                                                    |                                     | S_Project Manager (Astemo Test Seller,    | 11.01.2120            |                |              | 0    | 0 files | 0 actions | Þ                             |                                 |

CONFIDENTIAL

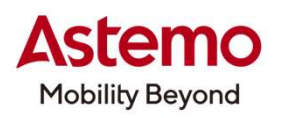

|                                   | ) SupplyOn Services <b>- News</b> Adr                                                                                                    | ministration ▼ More ▼                             |                                 |                               |                   | Astemo Test Seller JP - User JP Astemo Test Seller<br>Log Out |
|-----------------------------------|----------------------------------------------------------------------------------------------------|---------------------------------------------------|---------------------------------|-------------------------------|-------------------|---------------------------------------------------------------|
| My Projects                       | Open tasks Search Projects                                                                                                    |                                                   |                                 |                               |                   |                                                               |
| Project: A1                       | 1230-000001 / Supplier Part1                                                                                                    |                                                   | Save Save and Back to Project L | ist Cancel                    |                   | Help and support   Print                                      |
| Project Inform<br>The Samples Sch | Project Team         Project Schedule         Action           hedule is only a reference and not an official order I         Action         Action         Action | tion List ChangeLog Status Report All Attachments |                                 |                               |                   |                                                               |
| Sample sch                        | nedule >                                                                                                    |                                                   |                                 |                               |                   |                                                               |
| Project Sch                       | nedule                                                                                                    |                                                   |                                 |                               |                   |                                                               |
| + Add Wo                          | rk Item 🖉 Delete                                                                                                    |                                                   |                                 |                               |                   | I                                                             |
| Traffic light                     | Work packages                                                                                                    | Work item Responsible                             | Requested Date                  | Confirmed Date Closing Date % | Attachm Open act  | Comment                                                       |
| •                                 | A1230-000001                                                                                                    |                                                   |                                 | 0                             | 0 files 0 actions |                                                               |
| •                                 | ✓ □ Phase 0: Quality Activity Rank                                                                                                    | Supplier Quality assurance (Pro                   | ject Lead)                      | 0                             |                   |                                                               |
| •                                 | 0.1 Quality Activity Rank (only to see                                                                                                    | Supplier Quality assurance (Pro                   | ject Lead) 21.11.2024           | 0                             | 1 file 0 actions  |                                                               |
| •                                 | ✓ □ Phase 1: Planning (Project Input)                                                                                                    | S_Project Manager (Asterno Ter                    | st Seller,                      | 0                             | 1                 |                                                               |
| •                                 | > 1.1 * [AP] Product Specification                                                                                                    | S_Project Manager (Asterno Ter                    | st Seller, 21.11.2024           | 0                             | 1 file ons        | P                                                             |
| •                                 | 1.2 Supplier Product Specification                                                                                                    | S_Project Manager (Asterno Tes                    | st Seller, 21.11.2024           | 0                             | 0 actions         | Þ                                                             |
| •                                 | 1.3 [A] Definition of Special Character                                                                                                    | S_Project Manager (Asterno Tes                    | st Seller, 21.11.2024           |                               |                   | Þ                                                             |
| •                                 | 1.4 Customer Specific Requirements                                                                                                    | Supplier Quality assurance (Pro                   | ject Lead) 21.11.2024           | 必要であれば、コメント                   | を追加               |                                                               |
| •                                 | 1.5 * [A] Supplier Feasibility Commit                                                                                                    | S_Project Manager (Asterno Ter                    | st Seller, 21.11.2024           |                               |                   | Þ                                                             |
|                                   |                                                                                                    |                                                   |                                 |                               |                   |                                                               |

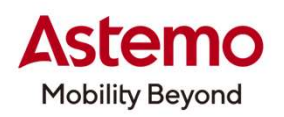

|                                                 | SupplyOn Services   News Administration                                                                                                    | ▼ More ▼                                  |                                 |                | Ast               | erno Test Seller JP - User JP Asterno Test Seller<br>Log Out |
|-------------------------------------------------|----------------------------------------------------------------------------------------------------|-------------------------------------------|---------------------------------|----------------|-------------------|--------------------------------------------------------------|
|                                                 |                                                                                                    |                                           |                                 |                |                   |                                                              |
| My Projects                                     | Open tasks Search Projects                                                                                                    |                                           |                                 |                |                   |                                                              |
| Project: A12                                    | 230-000001 / Supplier Part1                                                                                                    | Save Save                                 | and Back to Project List Cancel |                |                   | Help and support   Print                                     |
| Project Inform<br>The Samples Sch<br>Sample sch | Project Team         Project Schedule         Action List           edule is only a reference and not an official order !         edule >         > | ChangeLog Status Report All Attachments   |                                 | 全ての要求項目に       | 対して、対応した          | 帳票を要求期限まで                                                    |
| Project Sch                                     | edule                                                                                                    |                                           |                                 |                | /                 |                                                              |
| + Add Wor                                       | iltern 📋 Delete                                                                                                    |                                           |                                 |                |                   | :                                                            |
| Traffic light                                   | Work packages Work item                                                                                                    | m Responsible                             | Requested Date Confirmed Date   | Closing Date % | Attachm Open act  | Comment                                                      |
| •                                               | A1230-000001                                                                                                    |                                           |                                 | 0              | 0 files 0 actions | Þ                                                            |
| •                                               | ✓ □ Phase 0: Quality Activity Rank                                                                                                    | Supplier Quality assurance (Project Lead) |                                 | 0              |                   | Ø                                                            |
| •                                               | 0.1 Quality Activity Rank (only to see                                                                                                    | Supplier Quality assurance (Project Lead) | 21.11.2024                      | 0              | 1 file 0 actions  | P                                                            |
| •                                               | Phase 1: Planning (Project Input)                                                                                                    | S_Project Manager (Astemo Test Seller,    |                                 | 0              |                   | B                                                            |
| •                                               | > 1.1 * (AP) Product Specification                                                                                                    | S_Project Manager (Asterno Test Seller,   | 21.11.2024                      | 0              | 1 file 0 actions  | P                                                            |
| •                                               | 1.2 Supplier Product Specification                                                                                                    | S_Project Manager (Asterno Test Seller,   | 21.11.2024                      | 0              | 0 files 0 actions | B                                                            |
| •                                               | 1.3 [A] Definition of Special Character                                                                                                    | S_Project Manager (Asterno Test Seller,   | 21.11.2024                      | 0              | 0 files 0 actions | Þ                                                            |
| •                                               | 1.4 Customer Specific Requirements                                                                                                    | Supplier Quality assurance (Project Lead) | 21.11.2024                      | 0              | 0 files 0 actions | B                                                            |
| •                                               | 1.5 * [A] Supplier Feasibility Commit                                                                                                    | S_Project Manager (Asterno Test Seller,   | 21.11.2024                      | 0              | 0 files 0 actions | Þ                                                            |
|                                                 |                                                                                                    |                                           |                                 |                |                   |                                                              |

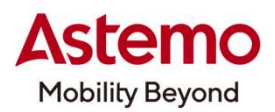

|                                                | ) SupplyOn Services ▼ News Administration ▼ More ▼                                                                              |                                                    |                                        | Asterno Test Seller | JP - User JP Asterno Test Seller<br>Log Out |
|------------------------------------------------|----------------------------------------------------------------------------------------------------|----------------------------------------------------|----------------------------------------|---------------------|---------------------------------------------|
| My Projects                                    | Open tasks Search Projects                                                                                                    |                                                    |                                        |                     |                                             |
| Project: A1                                    | 230-000001 / Supplier parts No.                                                                                                 | Save Save and Back to F                            | roject List Cancel                     |                     | Help and support   Print                    |
| Project Inform<br>he Samples Sch<br>Sample sch | ation Project Team Project Schedule Action List ChangeLog :<br>edule is only a reference and not an official order !<br>edule > | Status Report All Attachments                      |                                        |                     |                                             |
| <sup>v</sup> roject Sch                        | edule                                                                                                    |                                                    |                                        |                     |                                             |
| + Add Wor                                      | Work packages Work item                                                                                                    | Responsible Requested Date                         | (ファイルをアップロードしたら"Save<br>My Projectに戻る。 | and Back to Proj    | ect"をクリックして                                 |
|                                                | A1230-000001                                                                                                    |                                                    | (Astemo側の確認/承認を待つ。                     |                     |                                             |
| •                                              | ✓ □ Phase 0: Quality Activity Rank                                                                                              | Supplier Quality assurance (Project Lea            | 0                                      | Þ                   |                                             |
|                                                | 0.1 Quality Activity Rank (only to se                                                                                           | Supplier Quality assurance (Project Lea 21.11.2024 | 0 0 files                              | 0 actions           |                                             |
| •                                              | >  Phase 1: Planning (Project Input)                                                                                            | S_Project Manager (Astemo Test Seller,             | 0                                      | E                   |                                             |
|                                                | > Develop                                                                                                    | S_Project Manager (Asterno Test Seller,            | ٥                                      |                     |                                             |
| •                                              | >  Phase 3: Process Design and Develop                                                                                          | S_Project Manager (Asterno Test Seller,            | 0                                      | Þ                   |                                             |
| •                                              | > D Phase 4: Product and Process Verificat                                                                                      | S_Project Manager (Asterno Test Seller,            | 0                                      |                     |                                             |
|                                                | ✓ □ Phase 5 : Ongoing production, use and                                                                                       | S_Project Manager (Asterno Test Seller,            | 0                                      | Þ                   |                                             |
|                                                | 5.1 * Initial control of variation in qua                                                                                       | S_Project Manager (Astemo Test Seller,             | 0 0 files                              | 0 actions           |                                             |
|                                                |                                                                                                    |                                                    |                                        |                     |                                             |

CONFIDENTIAL

42

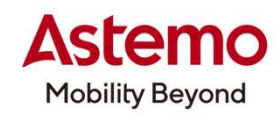

|                   | SupplyOn Services •                      | News Administration More T                        |                      |                         |                       |            |                      |              | Asterno Test Seller JP - Use | er JP Asterno Test Seller<br>Log Out |
|-------------------|------------------------------------------|---------------------------------------------------|----------------------|-------------------------|-----------------------|------------|----------------------|--------------|------------------------------|--------------------------------------|
| My Projects       | Ourse banker - Constab Designate         |                                                   |                      |                         |                       |            |                      |              |                              | Act as substitute                    |
| Project List      | open taska open on Projects              |                                                   |                      |                         |                       |            |                      |              |                              | 1 Help and support   Phrit           |
| Please click on t | he name of the project to view project o | details. Filter settings remain after next login. |                      |                         |                       |            |                      |              |                              |                                      |
| 38 Projects       |                                          |                                                   |                      |                         |                       |            |                      |              | Reset tabl                   | e   << < 1234>>>                     |
| Status            | I Name / Number                          | I Supp. Part Nr.                                  | 3 Customer           | Responsible             | 🕴 Sys. Status         | ‡ Start    | son. E Next due date | ] Template   | 1 %                          | Fav. I                               |
| .•.               | A1230-000001 !                           | Supplier parts No.                                | Hitachi Asterno Ltd. | Buyer, Astemo01         | Active                | 13.11.2024 |                      | APQP(F,H)    | 100                          |                                      |
|                   | A1230-000001 !                           | Supplier Part1                                    | Hitachi Asterno Ltd. | Buyer, Astemo01         | Active                | 07.11.2024 | 14.11.2024           | APQP(F,H)    | 7                            |                                      |
|                   | TEST1025                                 |                                                   | Hitachi Asterno Ltd. | TestUser, HitachiAstemo | Active                | 25.10.2024 | 28.10.2024           | PPAP         | 0                            |                                      |
|                   | Key User Training                        | 5959                                              | Hitachi Asterno Ltd. | Warthmann, Sandra       | Active                | 21.10.2024 | 21.10.2024           | PPAP(Level1) | 100                          | D                                    |
|                   | 部品書書 ! …                                 | ミイヤー固有の部品番号(要らない)                                 | Hitachi Asterno Ltd. | Buyer, Asterno01        | Active                | 10.10.2024 | 11.10.2024           | PPAP(Level5) | 0:                           |                                      |
|                   | Astemo側で更                                | 「新があるとPart Numberの最後                              | 多に"!"がマークが付く。        | er, HitachiAstemo       | Active                | 10.10.2024 |                      | PPAP(Level3) | 100                          |                                      |
|                   |                                          |                                                   |                      | er, HitachiAstemo       | Active                | 24.07.2024 | 31.07.2024           | PPAP{Level5} | 0                            |                                      |
|                   | Release test                             |                                                   | niacin Asterio Liu.  | Makamura, Sanae         | Active                | 24.07.2024 | 31.07.2024           | PPAP(Level5) | 0                            |                                      |
|                   | TE \$70617                               |                                                   | Hitachi Asterno Ltd. | Nakamura, Sanae         | Active                | 17.06.2024 | 05.07.2024           | APQP         | 21                           |                                      |
|                   | PSW Test No 2 ····                       | 21                                                | Hitachi Astemo Ltd.  | Warthmann, Sandra       | Active                | 27.05.2024 |                      | APQP         | 0                            |                                      |
| 38 Projects       |                                          |                                                   |                      | Ē                       | 11 🗸 Entries per page |            |                      |              |                              | <<<1234>>>                           |
|                   |                                          |                                                   |                      |                         |                       |            |                      |              |                              | To the top                           |

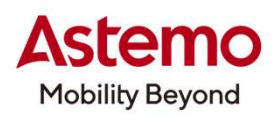

Asterno Test Seller JP - User JP Asterno

Log O

#### SUPPLYON SupplyOn Services Vews Administration More V

| -             |                                                                                            |                                                             |                     |                          |                     |                     |                        |                           |
|---------------|--------------------------------------------------------------------------------------------|-------------------------------------------------------------|---------------------|--------------------------|---------------------|---------------------|------------------------|---------------------------|
| My Projects   | Open tasks Search Projects                                                                 |                                                             |                     |                          |                     |                     |                        |                           |
| • Project:    | A1230-000001 / Supplier parts No.                                                          | Save Save and Back to                                       | Project List Cancel |                          |                     |                     | 1                      | Help and support   Prival |
| Project Info  | ormation Project Team Project Schedule Action List ChangeLog Status Report All Attachments |                                                             |                     |                          |                     |                     |                        |                           |
| The Samples S | Schedule is only a reference and not an official order !                                   |                                                             |                     |                          |                     |                     |                        |                           |
| Sample s      | schedule >                                                                                 |                                                             |                     |                          |                     |                     |                        |                           |
| Project S     | ichedule                                                                                   |                                                             |                     |                          |                     |                     |                        |                           |
| + Add V       | Work Itam                                                                                  |                                                             |                     |                          |                     |                     |                        | :                         |
| Traffic light | t Work packages Work item                                                                  | Responsible                                                 | Requested Date Con  | firmed Date Closing Date | 96                  | Attachm Open act    | Comment                |                           |
|               | A1230-000001                                                                               |                                                             |                     |                          | 100                 | 0 files 0 actions   | P                      |                           |
|               | Phase 0: Quality Activity Rank                                                             | Supplier Quality assurance (Project Lead) (Astemo01, Buyer) |                     | 13.11.2024               | 100                 |                     | P                      |                           |
| ٠             | 0.1 Quality Activity Rank (only to see for Astemo)                                         | Supplier Quality assurance (Project Lead) (Astemo01, Buyer) | 21.11.2024          | 13.11.2024               | 100                 | 0 files 0 actions   |                        |                           |
|               | Phase 1: Planning (Project Input)                                                          | S_Project Manager (Asterno Test Seller, User JP)            |                     | 13.11.2024               | 100                 |                     | P                      |                           |
| •             | >      I.1 [AP] Product Specification                                                      | S_Project Manager (Astemo Test Seller, User JP)             |                     | 13.11.2024               | 100                 | 0 files 0 actions   | P                      |                           |
| •             | 1.2 Supplier Product Specification                                                         | S_Project Manager (Asterno Test Seller, User JP)            |                     | 13.11.2024               | 100                 | 0 files 0 actions   | P                      |                           |
| ٠             | 1.3 [A] Definition of Special Characteristics                                              | S_Project Manager (Asterno Test Seller, User JP)            |                     | 13.11.2024               | 100                 | 0 files 0 actions   | P                      |                           |
| •             | 1.4 Customer Specific Requirements                                                         | Supplier Quality assurance (Project Lead) (Astemo01, Buyer) |                     | 13.11.2024               | 100                 | 0 files 0 actions   | P                      |                           |
| •             | 1.5 * [A] Supplier Feasibility Commitment                                                  | S_Project Manager (Asterno Test Seller, User JP)            | 21.11.2024 13.1     | 1.2024 13.11.2024        | 100                 | 1 file () 0 actions | P                      |                           |
| •             | 1.6 * [A] Sampling (PPA / PPAP) agreement                                                  | Supplier Quality assurance (Project Lead) (Astemo01, Buyer) | 21.11.2024          | 13.11.2024               | $\overline{\nabla}$ | 1 file 🚯 0 actions  | P                      |                           |
| •             | 1.7 * [A] Project Plan / Timing plan                                                       | S_Project Manager (Asterno Test Seller, User JP)            | 21.11.2024 13.1     | 1.2024 13.11.2024        | 100                 | 9 actions           | P                      |                           |
| ٠             | 1.8 [A] Tier N Management (plan)                                                           | S_Project Manager (Asterno Test Seller, User JP)            |                     | 13.11.2024               | ヘマド                 |                     |                        |                           |
| ٠             | >  Phase 2: Product Design and Development                                                 | S_Project Manager (Asterno Test Seller, User JP)            |                     | 13.11.2024               | 全(か<br>クローフ         | ックロースして<br>ズしていれば   | いる事を確認。<br>、プロジェクトは終了。 | -                         |

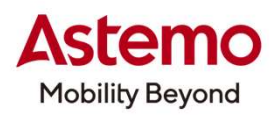

| Attachments                                                                                                    |                                                                                                    |                    | [       | Save Back                 |                     |                                |                         | Help and support   Print     |
|----------------------------------------------------------------------------------------------------|----------------------------------------------------------------------------------------------------|--------------------|---------|---------------------------|---------------------|--------------------------------|-------------------------|------------------------------|
| Here you see an overview of all attachments of a project. Furthermore, you can select individual attachments and download them as a packed ZIP file to your computer. |                                                                                                    |                    |         |                           |                     |                                |                         |                              |
| Depending on internet connection bandwidth, attachments                                                                                                    | Depending on internet connection bandwidth, attachments with a size of more than 50MB can cause time out errors while uploading. Please split your attachments in multiple files if time out errors occur. |                    |         |                           |                     |                                |                         |                              |
| Add Attachment to project Test_Hirata 01                                                                                                    | / ABC12345: element - 1.2 Suppl                                                                                                    | ier Product Specif | ication |                           |                     |                                |                         |                              |
| Title:                                                                                                    |                                                                                                    |                    |         |                           |                     |                                |                         |                              |
| File:                                                                                                    | Browse                                                                                                    |                    |         |                           |                     |                                |                         |                              |
| Upload                                                                                                    |                                                                                                    |                    |         |                           |                     |                                |                         |                              |
| Attachments to project Test_Hirata 01 / A                                                                                                    | BC12345: element - 1.2 Supplier I                                                                                                    | Product Specificat | ion     |                           |                     |                                |                         |                              |
| Only project attachments Attachment                                                                                                    |                                                                                                    |                    |         |                           |                     |                                |                         |                              |
| Title                                                                                                    | File Name                                                                                                    | Acceptance         | Version | Attachment Classification | Creation Date       | Created By                     | Versioning              | Comment                      |
| Attachment1                                                                                                    | Attachment.pdf                                                                                                    | Rejected           | AA      | No Classification         | 21.02.2024 02:06:22 | User JP, Astemo Test<br>Seller | Upload new version      | Need to add more infromation |
| 1 Attachment                                                                                                    |                                                                                                    |                    | 10 🗸    | Entries per page          |                     |                                |                         | $\wedge$                     |
|                                                                                                    |                                                                                                    |                    | [       | Save Back                 |                     |                                | /                       | To the top                   |
|                                                                                                    |                                                                                                    |                    |         |                           | クローズ<br>Astem       | していない項目<br>oからコメントを            | があれば、Attac<br>確認し、ファイルの | hmentを開き<br>D更新/再提出が必要。      |

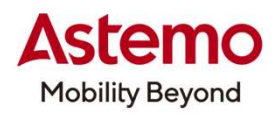

#### SUPPLYON ) SupplyOn Services V News Administration More V

| My Projects Open tasks Search Project                                                                         |                                                      |                               |                                                              |                 |                |              |     |          |           |         |                      |
|----------------------------------------------------------------------------------------------------|------------------------------------------------------|-------------------------------|--------------------------------------------------------------|-----------------|----------------|--------------|-----|----------|-----------|---------|----------------------|
| Project: A1230-000001 / Supplier parts No.                                                                    |                                                      |                               | Save Save and Back to Pro                                    | ect List Cancel |                |              |     |          |           |         | Help and support   P |
| Project Information Project Team F<br>The Samples Schedule is only a reference and not a<br>Sample schedule > | ject Schedule Action List ChangeLog official order ! | Status Report All Attachments |                                                              |                 |                |              |     |          |           |         |                      |
| Project Schedule                                                                                              |                                                      |                               |                                                              |                 |                |              |     |          |           |         |                      |
| + Add Work Item 🗑 Defette                                                                                     |                                                      |                               |                                                              |                 |                |              |     |          |           |         | 1<br>1<br>1<br>1     |
| Traffic light Work packages                                                                                   |                                                      | Work item                     | Responsible                                                  | Requested Date  | Confirmed Date | Closing Date | 56  | Attachm  | Open act  | Comment |                      |
| A1230-000001                                                                                                  |                                                      |                               |                                                              |                 |                |              | 100 | 0 files  | 0 actions | P       | 1                    |
| 😑 🗸 🗌 Phase 0: Quality A                                                                                      | ivity Rank                                           |                               | Supplier Quality assurance (Project Lead) (Asterno01, Buyer) |                 |                | 13.11.2024   | 100 |          |           |         |                      |
| 😑 🗌 0.1 Quality Ac                                                                                            | ity Rank (only to see for Asterno)                   |                               | Supplier Quality assurance (Project Lead) (Astemo01, Buyer)  | 21.11.2024      |                | 13.11.2024   | 100 | 0 files  | 0 actions | P       |                      |
| Phase 1: Planning                                                                                             | troject Input)                                       |                               | S_Project Manager (Asterno Test Seller, User JP)             |                 |                | 13.11.2024   | 100 |          |           | P       |                      |
| ● > □ 1.1 [AP] Prod                                                                                           | Specification                                        |                               | S_Project Manager (Asterno Test Seller, User JP)             |                 |                | 13.11.2024   | 100 | 0 files  | 0 actions |         |                      |
| 1.2 Supplier F                                                                                                | duct Specification                                   |                               | S_Project Manager (Asterno Test Seller, User JP)             |                 |                | 13.11.2024   | 100 | 0 files  | 0 actions | P       |                      |
| 1.3 [A] Definit                                                                                               | n of Special Characteristics                         |                               | S_Project Manager (Asterno Test Seller, User JP)             |                 |                | 13.11.2024   | 100 | 0 files  | 0 actions | P       |                      |
| 1.4 Customer                                                                                                  | pecific Requirements                                 |                               | Supplier Quality assurance (Project Lead) (Astemo01, Buyer)  |                 |                | 13.11.2024   | 100 | 0 files  | 0 actions |         |                      |
| ● 1.5 * [A] Supp                                                                                              | r Feasibility Commitment                             |                               | S_Project Manager (Asterno Test Seller, User JP)             | 21.11.2024      | 13.11.2024     | 13.11.2024   | 100 | 1 file 🚯 | 0 actions |         |                      |
| 1.6 * [A] Samj                                                                                                | ng (PPA / PPAP) agreement                            |                               | Supplier Quality assurance (Project Lead) (Asterno01, Buyer) | 21.11.2024      |                | 13.11.2024   | 100 | 1 file 🚯 | 0 actions | P       |                      |
| ● 1.7 * [A] Proje                                                                                             | Plan / Timing plan                                   |                               | S_Project Manager (Asterno Test Seller, User JP)             | 21.11.2024      | 13.11.2024     | 13.11.2024   | 100 | 1 file 🚯 | 0 actions | P       |                      |
| 1.8 [A] Tier N                                                                                                | anagement (plan)                                     |                               | S_Project Manager (Asterno Test Seller, User JP)             | 1               |                | 13.11.2024   | 100 | 0 files  | 0 actions | P       |                      |
| Phase 2: Product I                                                                                            | sign and Development                                 |                               | S_Project Manager (Asterno Test Seller, User, User)          |                 |                | 13.11.2024   | 100 |          |           | Þ       |                      |

#### 全ての項目がクローズするまで、ファイルの更新/再提出をお願いします。 全ての項目がクローズすれば、プロジェクトは終了。

© Hitachi Astemo, Ltd. All rights reserved. 46

#### E-5 Action list アクション一覧

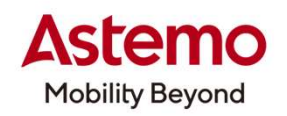

| SUPPLYON SupplyOn Services V News Administration V More V                             |                                                                 | Hitachi Asterno Ltd        | Buyer Astemo01<br>Log Out |
|---------------------------------------------------------------------------------------|-----------------------------------------------------------------|----------------------------|---------------------------|
|                                                                                       |                                                                 |                            |                           |
| Proposed projects MNE My Projects Open tasks Templates Search Projects Maintenance    |                                                                 |                            |                           |
| Project: A1230-000001 / Supplier parts No.                                            | Save Save and Back to Project List Download XLS Cancel          | @ He                       | and support   Print       |
| Project Information Project Team Project Schedule Action List ChangeLog Status Report | All Attachments Linked Projects                                 |                            |                           |
| Action list                                                                           |                                                                 |                            |                           |
| Status : Action Name Description                                                      | Responsible Reference : Requested Date                          | : % Closing Date : Comment |                           |
|                                                                                       | Supplier Quality assurance<br>(Project Lead) (Buyer, Asterno01) | 0                          |                           |
| Delete Add action                                                                     |                                                                 |                            |                           |
| Project Information Project Team Project Schedule Action List ChangeLog Status Report | All Attachments Linked Projects                                 |                            |                           |
|                                                                                       | 1                                                               |                            |                           |
| Project: A1230-000001 / Supplier parts No.                                            | Save Save and Back to Project List Download XLS Cancel          |                            | To the top                |
|                                                                                       |                                                                 |                            |                           |
|                                                                                       |                                                                 |                            |                           |
|                                                                                       |                                                                 |                            |                           |
| ノリジェクト中にAstemoから具体的なAction(活動)要求か                                                     | める場合、                                                           |                            |                           |
| Action listに表示されます。                                                                   |                                                                 |                            |                           |
| 内容を確認し、Project scheduleに(対応をお願いします。                                                   |                                                                 |                            |                           |
|                                                                                       |                                                                 |                            |                           |

CONFIDENTIAL

#### E-6 Change log 変更履歴

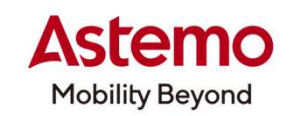

| rojects Open tasks Search Projects roject: A1230-000001 / Supplier parts No.                                                    |                                                   | Pack to Project List |               |                     | Pelp and is      |
|----------------------------------------------------------------------------------------------------|---------------------------------------------------|----------------------|---------------|---------------------|------------------|
| institution Project Town Project Schedule Action List                                                                           | al on Status Depart All Attachments               | Lack to Hojett Bal   |               |                     |                  |
| excinionation regent ream regent schedure Action List onling                                                                    | Status Report Ani Attaciments                     |                      | 14. J.T. J. L | aut,                |                  |
| ngerog                                                                                                    |                                                   |                      | Mudified from |                     |                  |
| lements                                                                                                    |                                                   |                      | Modified to   |                     | <<<123           |
| I Activ                                                                                                    | on                                                | 1 Old Value          | New Value     | Modified            | Modified by      |
| ct: "A1230-000001" Attac                                                                                                    | ohment APQPS_A1230-000001AA_155965.xls downloaded |                      |               | 13.11.2024 06:46:01 | Buyer, Astemo01  |
| ct. "A1230-000001" Attac                                                                                                    | chment APQPS_A1230-000001AA_155964.pdf downloaded |                      |               | 13.11.2024 06:45:23 | Buyer, Asterno01 |
| ct: "A:1230-000001" Sysh                                                                                                    | em status changed                                 | Closed               | Active        | 13.11.2024 06:23:00 | Buyer, Astemo01  |
| ct: "A1230-000001" Syst                                                                                                    | em status changed                                 | Active               | Closed        | 13.11.2024 06:21:34 | Buyer, Astemo01  |
| e: "Phase 5 : Ongoing production, use and post-delive" Statu                                                                    | us changed                                        | Undefined            | Green         | 13.11.2024 06:18:53 | Buyer, Astemo01  |
| e: "Phase 5 : Ongoing production, use and post-delive" -> Element: "5.1 * Initial<br>of of variation in quality (result)" Statu | us changed                                        | Undefined            | Green         | 13 11.2024 06:18:53 | Buyer, Astemo01  |
| e: "Phase 5 : Ongoing production, use and post-delive" -> Element: "5.1 * Initial Required of variation in quality (result)"    | uested date changed                               |                      | 13.11.2024    | 13.11.2024 06:18:53 | Buyer, Astemo01  |
| e: "Phase 5 : Ongoing production, use and post-delive" -> Element: "5.1 * Initial<br>ol of variation in quality (result)" Closi | ing date changed                                  |                      | 13.11.2024    | 13.11.2024 06:18:53 | Buyer, Astemo01  |
| e: "Phase 5 : Ongoing production, use and post-delive" -> Element: "5.1 * Initial<br>ol of variation in quality (result)"       | pletion degree changed                            | 0                    | 100           | 13.11.2024.06:18:53 | Buyer, Astemo01  |
| e: "Phase 5 : Ongoing production, use and post-delive" Clos                                                                     | ing date changed                                  |                      | 13.11.2024    | 13.11.2024 06:18:53 | Buyer, Astemo01  |
| lements                                                                                                    |                                                   | 10 Entries per page  |               |                     | << < 123         |
| ect Information Project Team Project Schedule Action List Chang                                                                 | JeLog Status Report All Attachments               |                      |               |                     |                  |
| roject: A1230-000001 / Supplier parts No.                                                                                       |                                                   |                      |               |                     |                  |
|                                                                                                    |                                                   | 今までの再新にお             | 6の屋麻が― 啓      |                     |                  |
|                                                                                                    |                                                   |                      |               |                     |                  |
|                                                                                                    |                                                   | 史和項目にしてる             | く史新石や日晴       | けし 履 歴 に 残 つ (      |                  |
|                                                                                                    |                                                   | しいます。                |               |                     |                  |
|                                                                                                    |                                                   |                      |               |                     |                  |
|                                                                                                    |                                                   |                      |               |                     |                  |

#### **E-7 Status Report** ステータスレポート

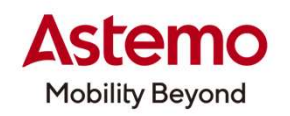

| LYON SupplyOn Services V News Administration V More V                                                                                                    | Asterno Test Seller JP - User JP Asterno Tes<br>I                                                                                                    |
|----------------------------------------------------------------------------------------------------|----------------------------------------------------------------------------------------------------|
|                                                                                                    |                                                                                                    |
| ects Open tasks Search Projects                                                                                                    |                                                                                                    |
| ect: A1230-000001 / Supplier parts No.                                                                                                    | Back to Project List                                                                                                    |
| Information Project Team Project Schedule Action List ChangeLog Status Report All Attachments                                                                                                    |                                                                                                    |
| Status Report                                                                                                    |                                                                                                    |
| & Open as PDF document                                                                                                    |                                                                                                    |
| & Download as XLS file                                                                                                    |                                                                                                    |
| History                                                                                                    | Project Schedule                                                                                                    |
| is in the second second s | Siduis Work Packages Doc. Responsible Required Compare A Count and a Count of the Count of the C |
| Number Date of Revision PDFやFxcelで、プロジェクトを出力できる。                                                                                                    | Asterno Test Seller JP  Creen Phase 0: Quality Activity Rank assurance (Project Lead)  100 11/13/2024                                                                                                    |
|                                                                                                    | (Buyer, Astemol1)  Green 0.1 Quality Activity Rank Suppler Quality 11/21/2024 100 11//13/2024                                                                                                    |
| IS 21 V Entr                                                                                                    | (only to see for Astemo) assurance (Project Lead)<br>(Buyer, Astemo01)                                                                                                    |
| Information Project Team Project Schedule Action List ChangeLog Status Report All Attachments                                                                                                    | Orem         Phase 1: Planning<br>(Project Input)         S. Project Manager (User<br>JP, Astemo Test Seller)         100         11/13/2024                                                                                                    |
| ect: A1230-000001 / Supplier parts No.                                                                                                    | Orem         1.1 [AP] Product         S.Project Manager (User         100         11/13/2024           Back to Project List         Specification         JP, Astemo Test Seller)         100         11/13/2024                                                                                                    |
|                                                                                                    | Circle         1.2         Suppler Product         S.Project Manager (User         100         11/13/2024           Specification         JP, Asterno Test Seller)         100         11/13/2024         100         11/13/2024                                                                                                    |
|                                                                                                    | Green 1.3 (A) Definition of S_Project Manager (User 100 11/1/3/2024                                                                                                    |
|                                                                                                    | Special Characteristics         Jr, Astemo rest Seller)           Breen         1.4 Customer Specific         Supplier Quality         100         11/13/2024                                                                                                    |
|                                                                                                    | Requirements assurance (Project Lead)<br>(Buyer, Astemo01)                                                                                                    |
|                                                                                                    | Green         1.5 * [A] Supplier         1         S_Project Manager (User<br>IJP, Asterno Test Seller)         11/13/2024         100         11/13/2024                                                                                                    |
|                                                                                                    | Dream         1.6 * [A] Sampling (PPA / 1         Supplier Guality<br>assurance (Project Lead)         11/21/2024         100         11/13/2024           IPALP) agreement         (Buyer, Astemot) 1         (Eluyer, Astemot) 1         100         11/13/2024                                                                                                    |
|                                                                                                    | Oreset         1.7 * [A] Project Plan /         1         S_Project Manager (User         11/21/2024         11/13/2024         100         11/13/2024           Trining plan         JP, Asterno Test Seller)         JP         Asterno Test Seller)         100         11/13/2024         11/13/2024                                                                                                    |
|                                                                                                    | Orean         1.8 [A] Tier N         S_Project Manager (User         100         11/13/2024           Management (clip)         U/ Astemp Test Saler         100         11/13/2024                                                                                                    |
| Excelで、プロジェクトのステータスを出                                                                                                    | Orcen         Phase 2: Product         S_Project Manager (User         100         11/13/2024                                                                                                    |
|                                                                                                    | Design and<br>Development         JP, Asterno Test Seller)           Cream         2.1           PUB-bits Risk         S. Project Manager (User           100         11/13/2024                                                                                                    |
|                                                                                                    | Analysis (OFIEA) JP, Asterno Test Seller)                                                                                                    |
|                                                                                                    | / Part History JP Asterno Test Seller) 100 11/13/2024                                                                                                    |

#### E-8 All Attachment 全ての添付ファイル

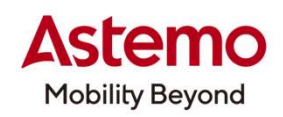

Asterno Test Seller JP - User JP Asterno Test Seller Log Out

SUPPLYON) SupplyOn Services V News Administration More V

My Projects Open tasks Search Projects Project: A1230-000001 / Supplier parts No. () Help and support | Print Back to Project List **Project Schedule** Action List ChangeLog All Attachments Project Information Project Team Status Report All Attachments 全ての添付ファイルの一覧が表示 Here you see an overview of all attachments of a project. Furthermore, you can select individual attachments and download them as a packed ZIP file to your computer Only project attachments 13 Attachment E Version E File size Title son. 3 File Name I PPAP I Acceptance E Reference to Creation Date E Created By 1.5 Attachmen.pdf AA Released 1.5 \* [A] Supplier Feasibility Commitment 13.11.2024 05:03:58 User JP, Astemo Test Seller 16.67 KB 1.6 Attachmen.pdf AA 1.6 \* [A] Sampling (PPA / PPAP) agreement 13.11.2024 05:04:32 User JP, Astemo Test Seller 16.67 KB Released 1.7 Attachmen.pdf AA Released 1.7 \* [A] Project Plan / Timing plan 13.11.2024 05:05:05 User JP, Astemo Test Seller 16.67 KB AA 12 3.3 \* [P] PFMEA 13 11 2024 05:06:08 User JP Astemo Test Seller 16.67 KB  $\Box$ 3.3 Attachmen.pdf Released 12 3.4 Attachmen.pdf AA Released 3.4 \* [P] Control Plan 13.11.2024 05:08:20 User JP, Asterno Test Seller 16.67 KB 3.5 Attachmen.pdf AA 52 Released 3.5 \* [AP] Equipment (Timing / Status) 13.11.2024 05:08:46 User JP, Astemo Test Seller 16.67 KB AA 10 13.11.2024 05:09:11 User JP, Astemo Test Seller 16.67 KB 3.6 Attachmen.pdf Released 3.6 \* [AP] IMDS Document No. 157 0.0 4.1 \* [AP] Equipment (Timing / Status) 13.11.2024 05:09:41 16 67 KR 15 Attachmen.pdf Released User JP. Astemo Test Seller 4.11 Attachmen.pdf AA Released 4.11 \* [A] Release PPAP / PPA 13.11.2024 05:10:45 User JP, Astemo Test Seller 16.67 KB AA 4.13 \* Past trouble (KAKOTORA) verification 13.11.2024 05:11:17 User JP, Astemo Test Seller 16.67 KB 4.13 Attachmen.pdf Released AA 13.11.2024 05:11:43 User JP, Astemo Test Seller 16.67 KB 4.14 Attachmen.pdf Released 4.14 \* Initial control of variation in quality (plan) 4.8 6.6 12 Released 4.8 \* [AP] PPAP / PPA (Production / Part Approval) 13.11.2024 05:10:11 User JP Astemo Test Seller 16.67 KR Attachmen.pdf men.pdf AA Released 5.1 \* Initial control of variation in quality (result) 13.11.2024 06:16:13 Buyer, Astemo01 16.67 KB Download as ZIP file Download PPAP 50 V Entries per page Project Information 必要なファイルにチェックを入れて一括でダウンロードできる Project: A1230-000001 / Su To the top Back to Project List CONFIDENTIAL © Hitachi Astemo, Ltd. All rights reserved. 50

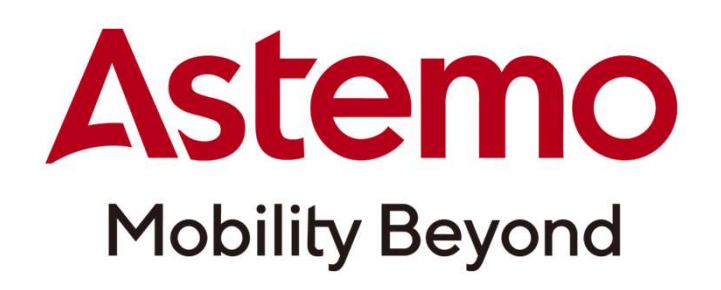